# **REMOTE CONTROL** RC-EX3D **QUICK REFERENCE**

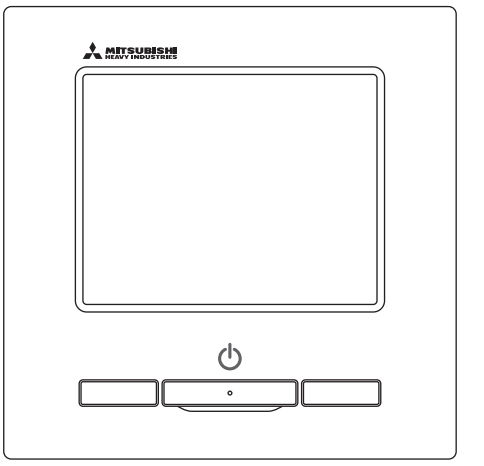

| Quick reference             | ENGLISH    |
|-----------------------------|------------|
| Kurzanleitung               | DEUTSCH    |
| Aide-mémoire                | FRANÇAIS   |
| Consulta rápida             | ESPAÑOL    |
| Guida rapida di riferimento | ITALIANO   |
| Beknopte handleiding        | NEDERLANDS |
| Hızlı referans              | TÜRKÇE     |
| Guia de referência rápida   | PORTUGUÊS  |
| Skrócona instrukcja obsługi | POLSKI     |
|                             |            |

((

This product complies with following directives/regulations

| EU        |                 | GB             |             |
|-----------|-----------------|----------------|-------------|
| MD        | 2006 / 42 / EC  | SMR S.I.       | 2008 / 1597 |
| LVD       | 2014 / 35 / EU  | EER S.I.       | 2016 / 1101 |
| EMC       | 2014 / 30 / EU  | EMC S.I.       | 2016 / 1091 |
| RoHS      | 2011 / 65 / EU  | RoHS S.I.      | 2012 / 3032 |
| Ecodesign | 2009 / 125 / EC | Ecodesign S.I. | 2020 / 1528 |

CE and UKCA marking is applicable to the area of 50 Hz power supply

directives suivantes : Machinerie 2006 / 42 / EC Basse tension 2014 / 35 / EU EMC 2014 / 30 / EU **RoHS** 2011 / 65 / FU Conception écologique 2009 / 125 / EC Le marguage CE est applicable dans les zones d'alimentation électrique de 50 Hz. Este aire acondicionado cumple con las siguientes directrices. Maguinaria 2006 / 42 / EC Bajo voltaje 2014 / 35 / EU EMC 2014 / 30 / EU RoHS 2011 / 65 / FU Ecodiseño 2009 / 125 / EC La marca CE corresponde al área de suministro de energía de 50 Hz.

Ce climatiseur est conforme aux

Questo condizionatore è conforme alle sequenti norme: Macchine 2006 / 42 / EC Bassa tensione 2014 / 35 / EU 2014 / 30 / EU EMC **RoHS** 2011 / 65 / FU Ecoprogettazione 2009 / 125 / EC La marcatura CE è applicabile all'area di alimentazione elettrica di 50Hz

Deze airconditioner voldoet aan de volgende richtlijn. Machinerie 2006 / 42 / FC Lage spanning 2014 / 35 / EU EMC 2014 / 30 / EU **RoHS** 2011 / 65 / FU Ecodesign 2009 / 125 / EC CE-markering is van toepassing op het gebied met een netstroom van 50 Hz.

Bu klima aşağıdaki yönerge ile uvumludur.

Makine 2006 / 42 / EC Alçak gerilim 2014 / 35 / EU EMC 2014 / 30 / EU RoHS 2011 / 65 / EU Cevreci tasarım 2009 / 125 / EC CE 50Hz güç kaynağının alanı icin de aecerlidir.

Diese Klimaanlage entspricht den folgenden Richtlinien. Maschinen 2006 / 42 / EC Niederspannung 2014 / 35 / EU EMC 2014 / 30 / EU RoHS 2011 / 65 / FU Ecodesign 2009 / 125 / EC CE Herstellung ist in Bereich mit 50 Hz Stromversorgung anwendbar

Este ar condicionado respeita as sequintes directivas. Maguinário 2006 / 42 / EC Baixa Voltagem 2014 / 35 / EU 2014 / 30 / EU EMC RoHS 2011 / 65 / EU Ecodesign 2009 / 125 / EC Tomada CE é aplicável a área da fonte de alimentação 50Hz. Данный кондиционер удовлетворяет нормам следующих директив: по машинному оборудованию 2006 / 42 / EC по низковольтному оборудованию 2014 / 35 / EU EMC 2014 / 30 / EU RoHS 2011 / 65 / EU Ecodesign 2009 / 125 / EC Маркировка СЕ применима к регионам с энергоснабжением с частотой 50 Гц.

Ten klimatyzator spełnia wymogi niżej wymienionej dyrektywy. Maszynowa 2006 / 42 / EC Niskonapieciowa 2014 / 35 / EU EMC 2014 / 30 / EU RoHS

2011 / 65 / EU Dot. ekoprojektu 2009 / 125 / EC Znakowanie CE ma zastosowanie do obszaru pradu zasilaiacego 50 Hz

## BEDIENING

Raadpleeg de 'Gebruiksaanwijzing' op de volgende website voor details. http://www.mhi-mth.co.jp/en/products/detail/air-conditioner\_users\_manual.html

## Inhoud

|   | 1. Veiligheidsinstructies                             | 2  |
|---|-------------------------------------------------------|----|
|   | 2. Functies en menuopties van de<br>afstandsbediening | 4  |
|   | 3. Basisbediening                                     |    |
|   | 4. Handelingen in het menu                            |    |
| ī | 5. Instellingen en opties                             |    |
|   | •Energiebesparingsinstellingen                        | 11 |
|   | Afzonderlijke klepbediening                           |    |
|   | •Anti-tochtinstelling                                 | 16 |
|   | •Ventilatiewerking                                    |    |
|   | •Initiële instellingen                                |    |
|   | •Tijdschakelaar                                       | 19 |
|   | •Pre-set registreren                                  | 23 |
|   | •Optie Pre-set                                        | 23 |
|   | Bediening stille modus                                | 23 |
|   | Selecteer de taal                                     | 24 |
|   | Auto anti-tochtreg                                    | 25 |
|   | Instelling draadloze interface                        | 26 |
|   | •Regelmodus en econiveau                              | 27 |
|   | 6. Onderhoud en klantenservice                        | 28 |
|   | •Herstellen filtersignaal                             | 28 |
|   | •Onderhoud van unit en LCD-scherm                     | 28 |
|   | Servicebedrijf en foutdisplay                         | 29 |
|   | Melding van inspectiedatum                            | 29 |
|   | •Klantenservice                                       | 29 |

## 1. Veiligheidsinstructies

•Lees deze handleiding aandachtig door voordat u de eenheid in gebruik neemt.

U dient zich volledig aan elk van deze instructies te houden omdat deze van belang zijn voor de veiligheid.

| Als u zich niet aan deze instructies houdt, kan dit ernstige ongeluk zoals zwaar lichamelijk letsel of zelfs de dood, tot gevolg hebben. |                                                                                                    |
|----------------------------------------------------------------------------------------------------|----------------------------------------------------------------------------------------------------|
| 🕂 LET OP                                                                                                    | Als u zich niet aan deze instructies houdt, kan dit ernstige lichamelijk letsel of materiële schade tot gevolg hebben, afhankelijk van de oorzaak. |

In de tekst worden de volgende pictogrammen gebruikt.

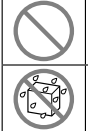

Nooit doen.

Vermijd elk contact met water.

nauwkeurig op.

Volg altijd de gegeven instructies

Vermijd elk contact met natte handen.

Bewaar deze handleiding op een veilige plaats en zorg dat u deze zo nodig kunt raadplegen. Toon deze handleiding aan installateurs bij verplaatsing of reparatie van de unit. Als de unit van eigenaar wisselt, moet deze handleiding aan de nieuwe eigenaar worden gegeven.

## •Werk aan de elektrische bedrading mag alleen worden uitgevoerd door erkende specialisten.

## WAARSCHUWING

Neem contact op met uw dealer of een erkend bedrijf voor installatie van de eenheid.

Een onjuiste installatie door uzelf kan in elektrische schokken, brand of het vallen van de eenheid tot gevolg hebben.

# Neem contact op met uw dealer wanneer u de eenheid wilt (laten) verplaatsen, demonteren of repareren.

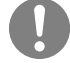

Modificeer de eenheid nooit op eigen houtje. Een onjuiste werkwijze kan resulteren in lichamelijk letsel, een elektrische schok, brand, etc.

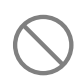

Gebruik geen brandbare substanties (haarspray, insecticiden, etc.) in de nabijheid van de eenheid.

Gebruik geen benzeen of verfverdunner (terpentine) om de eenheid te reinigen.

Dit kan resulteren in elektrische vonken, schokken of brand.

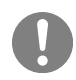

Stop de bediening onder abnormale omstandigheden. Verder gebruik kan resulteren in een defect, elektrische schok, brand, enz.

Als een abnormale conditie (brandlucht enz.) optreedt, stop dan de bediening, schakel

de voedingsschakelaar uit en neemt contact op met uw dealer.

| $\bigcirc$ | Gebruik de unit of afstandsbediening niet als speelgoed.<br>Onjuist gebruik kan een gevaar voor de gezondheid betekenen of tot lichamelijk letsel leiden.                                                                                                    |
|------------|----------------------------------------------------------------------------------------------------|
| $\bigcirc$ | Demonteer de afstandsbediening nooit.<br>Als u de interne onderdelen per ongeluk aanraakt kunt u een elektrische schok krijgen of<br>problemen veroorzaken.<br>Neem contact op met uw dealer als het nodig is om het binnenkant te controleren.                                                                                                    |
|            | Reinig de afstandsbediening niet met water of een vloeistof.<br>Dit kan resulteren in een elektrische schok, brand of defect.                                                                                                    |
|            | Raak geen elektrische onderdelen aan en bedien de knoppen of<br>schermen niet met natte handen.<br>Dit kan resulteren in een elektrische schok, brand of defect.                                                                                                    |
| $\bigcirc$ | Gooi de afstandsbediening niet zelf weg.<br>Dit kan de omgeving vernietigen. Vraag uw dealer wanneer het nodig is om de<br>afstandsbediening af te danken.                                                                                                    |
|            | Opmerking                                                                                                    |
| $\bigcirc$ | De afstandsbediening dient niet geïnstalleerd te worden waar het<br>wordt blootgesteld aan direct zonlicht of omgevingstemperaturen<br>hoger dan 40°C of lager dan 0°C.<br>Dit kan tot vervorming, verkleuring of een defect leiden.                                                                                                    |
| $\bigcirc$ | Gebruik geen benzeen, thinner of afveegdoekjes om de<br>afstandsbediening te reinigen.<br>Dit kan tot verkleuringen of een defect van de afstandsbediening leiden. Veeg de<br>afstandsbediening af met een stuk doek die stevig is uitgewrongen na in water te zijn<br>gedompeld met een verdund neutraal reinigingsmiddel. Maak de reiniging van de<br>afstandsbediening af door deze droog te wrijven met een droge doek. |
| $\bigcirc$ | Trek niet aan de kabel van de afstandsbediening, maar draai er ook<br>niet aan.<br>Dit kan tot een defect leiden.                                                                                                    |
| $\bigcirc$ | Tik niet met scherpe voorwerpen op de knoppen van de<br>afstandsbediening of het scherm.                                                                                                    |

## 2. Functies en menuopties van de afstandsbediening

## Namen en functies op of van delen van de afstandsbediening (bedieningsgedeelte)

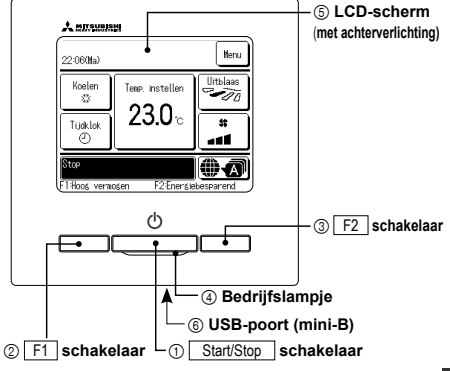

Het aanraakschermsysteem, dat wordt bediend door met een vinger op het LCD-scherm te drukken, wordt gebruikt voor alle bedieningsfuncties, behalve de schakelaars ① Start/Stop, ② F1 ③ F2.

## ① Start/Stop schakelaar

Als u eenmaal op deze knop drukt, start het apparaat. Als u nogmaals op deze knop drukt stopt het apparaat.

② F1 schakelaar ③ F2 schakelaar Deze schakelaar start de werking die ingesteld is in de F1/F2 functie instelling.

(4) Bedrijfslampje

Dit lampje licht groen (geelgroen) op als het apparaat in bedrijf is. Het wordt rood (oranje) als er zich enige fout voordoet. De helderheid van het bedrijfslampje kan worden ewijizijd.

5 LCD-scherm (met achterverlichting) Als u op het LCD-scherm drukt, gaat de

achtergrondverlichting aan.

De achtergrondverlichting gaat na een bepaalde tijd van inactiviteit automatisch weer uit. De tijdsduur van de achtergrondverlichting kan worden gewijzigd. Als de achtergrondverlichting is ingesteld op "AAN" en op het scherm wordt gedrukt terwijl de achtergrondverlichting is utgeschakeld, wordt alleen de achtergrondverlichting ingeschakeld. (Bediening met de schakelaars ①, ② en ④ is utigesloten.)

## 6 USB-poort

Via de USB-aansluiting (mini-B) kunt u het apparat aansluiten op een pc (personal computer). Raadpleeg de bedieningshandleiding bij de software voor uw pc (utility-software afstandsbediening) voor informatie over bedieningsmogelijkheden.

Opmerking

Als u het apparaat op een personal computer aansluit, sluit het dan niet gelijktijdig op andere USB-apparaten aan.
 Verbind het apparaat rechtstreeks met de computer, niet eerst via een hub of iets dergelijks.

## Namen en functies van gedeelten op de afstandsbediening (scherm)

\*Alle pictogrammen worden weergegeven ter informatie.

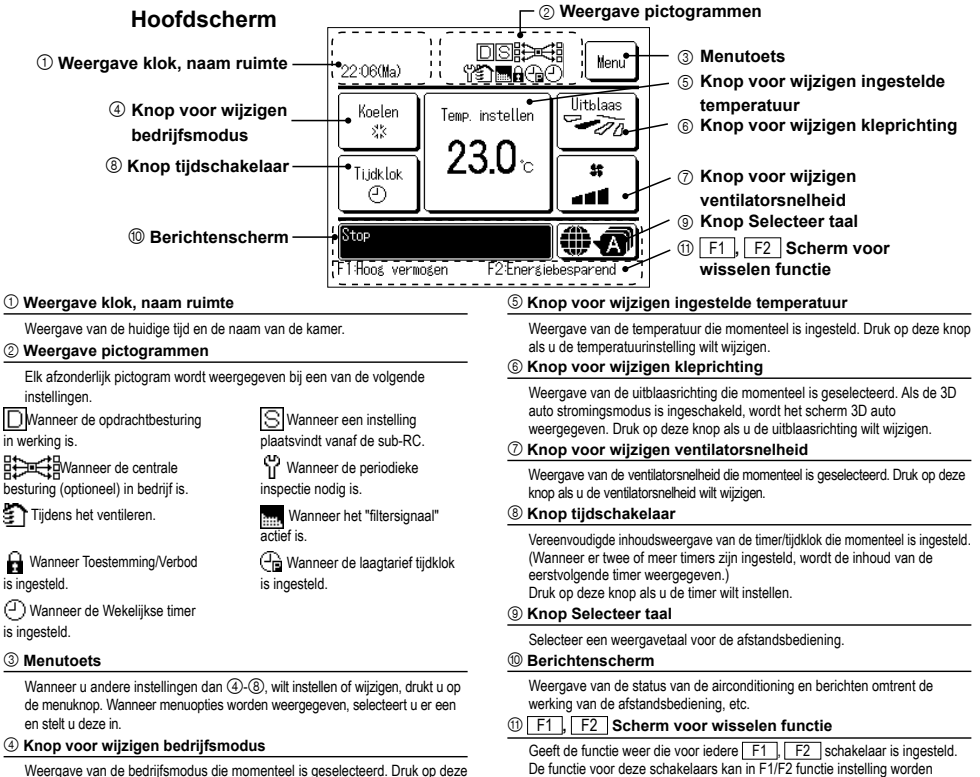

Weergave van de bedrijfsmodus die momenteel is geselecteerd. Druk op deze knop als u de bedrijfsmodus wilt wijzigen.

aewiiziad.

| Hoofdmenu                     |                                                                        |                       |
|-------------------------------|------------------------------------------------------------------------|-----------------------|
| Standaardbediening            | T- Uitvoeren                                                           | 6                     |
|                               | - Stop                                                                 | 6                     |
|                               | Wijzig bedrijfsmodus                                                   | 6                     |
|                               | Wijzig temperatuur instelling                                          | 6                     |
|                               |                                                                        | 0                     |
|                               | Wijzig deventilatorenelheid                                            | /<br>R                |
|                               | Working schology [E1] [E2]                                             | 0                     |
|                               |                                                                        | 0                     |
|                               |                                                                        | 0                     |
|                               |                                                                        | 9                     |
|                               | Energiespaarstand                                                      | 9                     |
| Handige functies              | T Regeling afzonderlijke kleppen                                       | 15                    |
|                               | Anti-tochtinstelling                                                   | 16                    |
|                               | Auto anti-tochtreg.                                                    | 25                    |
|                               | Tijdschakelaar                                                         | 19                    |
|                               | Stel tijd inschakelen op uren in                                       | 20                    |
|                               | Stel tijd uitschakelen op uren in                                      | 20                    |
|                               | Stel tijd inschakelen via de klok in                                   |                       |
|                               | Stel tijd uitschakelen via de klok in                                  | 21                    |
|                               | Wekelijkse tijdschakelaar                                              | 21                    |
|                               | Povortigon                                                             | 21                    |
|                               |                                                                        | 22                    |
|                               |                                                                        | 23                    |
|                               | Aiwezigneiusmodus                                                      | wijzing.              |
|                               |                                                                        | 1/                    |
|                               |                                                                        | 24                    |
|                               | Bediening stille modus                                                 | 23                    |
|                               | Instelling draadloze interface                                         | 26                    |
|                               | Regelmodus en econiveau                                                | 27                    |
| Energiebesparingsinstellingen | T-Slaaptimer                                                           | 11                    |
|                               | Laag tarief tijdschakelaar                                             | 11                    |
|                               | Automatische terugstelling temperatuur                                 | 13                    |
|                               | Bediening bewegingssensor                                              | 13                    |
| Filter                        | — Herstellen filtersignaal                                             | 28                    |
| Gebruikersinstellingen        | Initiële instellingen                                                  | 17                    |
| Ocbruikersinsteiningen        |                                                                        | 17                    |
|                               |                                                                        | 10                    |
|                               | Zamatial                                                               | 10<br>40              |
|                               |                                                                        | 10                    |
|                               | Contrast                                                               | 18                    |
|                               | Achterverlichting                                                      | 18                    |
|                               | Volumeregelaar                                                         | 19                    |
|                               | Helderheid bedrijfslampje                                              | 19                    |
|                               | Administrateursinstellingen                                            | wijzing               |
|                               | Instelling toestemming/verbod Raadpleeg de gebruiksaan                 | wijzing               |
|                               | ——— Tijdschakelaar stille modus buiteneenheid Raadpleeg de gebruiksaan | wijzing               |
|                               | Instelling temperatuursbereik Raadpleeg de gebruiksaan                 | wijzing               |
|                               | Instelling temperatuurstoename                                         | wijzina               |
|                               | Stel temperatuursweergave in                                           | wijzina               |
|                               | Scherminstelling afstandsbediening                                     | wijzina               |
|                               | Wijzigen administrateurswachtwoord Raadnleen de gebruiksaan            | wijzina               |
|                               | F1/E2 functie instelling Readuleed de gebruikeeen                      | wijzina               |
|                               | Installing koelmiddellekdetector Deadgleeg de gebruikseen              | wijzina               |
| Onderhoudsinstelling          | misterining roenniddereroetector                                       | unizin ig<br>Ileidina |
|                               |                                                                        |                       |
| Vraag uw installateur         |                                                                        | 29                    |

## 3. Basisbediening

## Uitvoeren

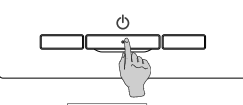

Druk op de Start/Stop schakelaar.

Het bedrijfslampje gaat (groen) branden en de werking start.

## Stop

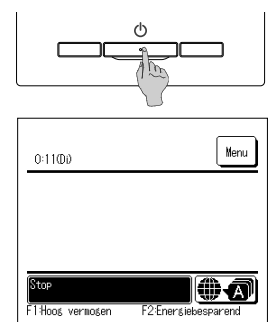

Druk op de Start/Stop schakelaar als de unit in bedrijf is. Het bedrijfslampje gaat uit en de werking stopt.

Als de airconditioning wordt stopgezet, worden alle bedieningsknoppen op het scherm uitgeschakeld. Wanneer de ingestelde verlichtingstijd van de achterverlichting is verstreken, wordt de achterverlichting uitgeschakeld.

Wanneer op het scherm wordt gedrukt, gaat de achtergrondverlichting weer aan en worden alle bedienings-knoppen weergegeven.

#### Opmerking

 Schakel de stroomvoorziening niet onmiddellijk na het stoppen van de handeling uit. U dient minstens 5 minuten te wachten totdat de nadraaitijd van de condensafvoerpomp is verstreken. Anders kan er waterlekkage of een defect ontstaan.

#### Advies

Mogelijk wordt het bericht 'Ongeldige invoer' weergegeven als u op een knop drukt. Dit is geen storing. Dit komt doordat de bediening van de knop is ingesteld op "Uitschakelen".
 Als u de (voeding van de) unit voor het eerst inschakel, worden de volgende instellingen gebruikt. U kunt deze instellingen desgewenst wijzigen.
 Centrate besturing ... UT
Bedrijfsmodus ... Met automatische modus: Auto koeling
 ...Zondre automatische modus: Koeling
 ...Zondre automatische modus: Koeling
 Temp. instellen ... 23,0°C
 Ventilatorsnelheid ... 3-snelheden
Kleprichting ... Endre automatische stand 2, bij verwarmen: stand 3

\*Als een FDK met een linker/rechter louvre is aangesloten, linker/rechter uitblaasrichting: midden, 3D AUTO: uitgeschakeld

In de volgende gevallen wordt het bericht "Bedrijfsmodus is ongeldig." weergegeven en wordt overgeschakeld op de ventilator omdat de moduswaarden niet overeenkomen.
 ① Als verwarmen (inclusief automatisch verwarmen) wordt geselecteerd als bedrijfsmodus terwijl alleen een buitenunit voor het koelen wordt gebruikt.

(2) Als verwarmen viricusier automausch verwarmen wordt geselectera als bezigtsmodus terwij alleen een butentuin voor net koelen voor gebruikt.

Wanneer er verschillende bedrijfsmoduswaarden zijn geselecteerd ussen binnenunits die zijn verbonden met een buitenunit waarvoor geen gemengde modus van koeling en verwarning is toegestaan

## Het wijzigen van de bedrijfsmodus

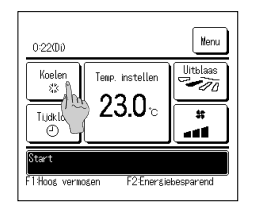

1 Tik op de knop Wijzig bedrijfsmodus op het hoofdscherm.

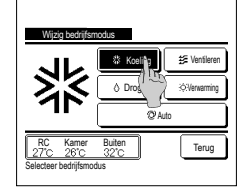

2 Druk in het scherm "Wijzig bedrijfsmodus" op de knop van de gewenste modus.

De bedrijfsmodus wijzigt en het display keert terug naar het hoofdscherm.

De weergegeven pictogrammen hebben de volgende betekenissen.

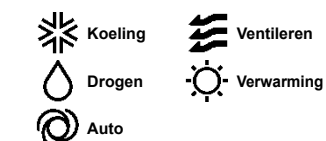

- Bedrijfsmoduswaarden die niet kunnen worden geselecteerd bij een bepaalde combinatie van binnen- en buitenunits, worden niet weergegeven.
- Wanneer "Auto" is geselecteerd, wordt de omschakeling tussen koelen en verwarmen automatisch uitgevoerd op basis van de binnen- en buitentemperatuur.

#### Advies

 Als de airconditioner een airconditioningsysteem van een multifunctioneel gebouw is, kunnen de koeling-/ verwarmingstructies in bepaalde gevallen niet worden gemengd voor elk van de aangesloten IU's.
 Op dat moment treedt de ventilator in werking en wordt "Werkingsmous ongeldig" wergegeven.

## Wijzig de ingestelde temperatuur

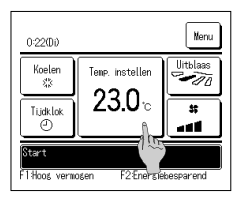

 Tik op de knop Wijzig temperatuur instelling op het hoofdscherm.

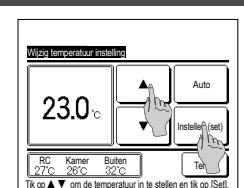

2 Selecteer wanneer het scherm Wijzig de ingestelde temperatuur wordt weergegeven de gewenste

temperatuur met de toetsen

3 Tik na het selecteren van de ingesteld temperatuur op de knop instellen (set), U keert terug naar het hoofdscherm. Raadpleeg het instellingsbereik van de ingestelde temperatuur voor toegestane bereiken voor de temperatuursinstelling

- Referentietemperatuur instellen
- Koelen ... 26 to 28°C Droog ... 24 to 26°C Verwarming ... 20 to 24°C Ventilator ... geen instelling van de temperatuur vereist
- Als de Auto voor de ingestelde temperatuur is geselecteerd, toont het scherm ingestelde temperatuur "0". Met de knoppen 🔺 🔍 kan de temperatuur worden verhoogd of verlaagd. Opmerking: Auto wordt niet weergegeven en kan niet worden ingesteld als SC-SL2, SC-SL3 of SC-SL4 is aangesloten.
- Als u op Terug drukt zonder op de knop Instellen (set) te drukken, wordt de gekozen temperatuur genegeerd en keert u terug naar het hoofdscherm.

#### Advies

Als de Vermogensregeling voor Bediening bewegingssensor ingesteld is opInschakelen, kan een andere temperatuur dan de ingestelde temperatuur worden weergegeven.

1 Tik op de knop Wijzig uitblaasrichting op het hoofdscherm.

## Wijzigen kleprichting

| 0:2200                        |                          | Menu       |
|-------------------------------|--------------------------|------------|
| Koelen<br>*3<br>Tijdklok<br>@ | Temp. instellen<br>23.0℃ |            |
| Start<br>F1Hoog verm          | osen F2:Enersie          | ebesparend |

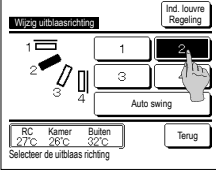

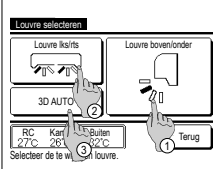

11 11

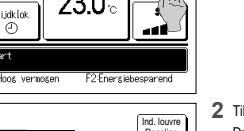

- Als een FDK niet met een linker/rechter louvre is verbonden: 102 Als een of meerdere FDK's met een linker/rechter louvre is verbonden: #3
  - Als alle aangesloten IU's via leidingen verbonden zijn, wordt de knop Wijzig uitblaasrichting niet weergegeven.
- 2 Tik wanneer het scherm Wijzig kleprichting wordt weergegeven op de knop van de gewenste kleprichting. Druk op de knop Auto swing als u de louvres heen en weer wilt laten bewegen.

Druk op een van de knoppen 1 en 4 als u de louvres wilt instellen op een vaste positie. Na het selecteren van de uitblaasrichting

uitblaaslouvre omhoog/omlaag wordt weergegeven. (EST2)

rechter uitblaaslouvre wordt weergegeven. (#3"4)

Als een FDK niet met een linker/rechter louvre is verbonden, keert het scherm terug naar het hoofdscherm. (\*\*\*1) Als een FDK met een linker/rechter louvre is verbonden, keert het scherm terug naar het scherm Louvre selecteren. (#3)

3 Wanneer er één of meer FDK's met een linker/rechter klep worden aangesloten, wordt het scherm Selecteer klep weergegeven. Selecteer de gewenste uitblaasrichting. (1) Tik om de kleprichting op/neer te wijzigen op de knop Louvre boven/onder . Het scherm Wijzig uitblaasrichting voor de (2) Tik om de kleprichting links/rechts te wijzigen op de knop Louvre lks/rts . Het scherm Wijzig uitblaasrichting voor de linker/

(3) De 3D automatische stroomwerking bedient de ventilatorsnelheid en kleprichiting automatisch om de lucht van de gehele ruimte efficiënt te conditioneren.

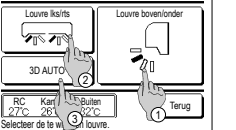

- Om naar de 3D auto stromingsmodus te schakelen, moet u op 3D AUTO drukken om de modus in te schakelen. Om de 3D auto stromingsmodus uit te schakelen, moet u nogmaals op 3D AUTO drukken. De uitblaasrichting keert terug naar de richting die voor het inschakelen van de 3D auto stromingsmodus was ingesteld. De 3D auto stromingsmodus wordt ook uitgeschakeld als u de uitblaasrichting omhoog/omlaag of links/rechts wijzigt tijdens de 3D auto stromingsmodus.
  - 4 Tik op de gewenste kleprichting. Nadat u de uitblaasrichting hebt geselecteerd, keert u terug naar het scherm Louvre selecteren. (128°1)

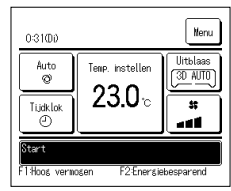

- 5 Wanneer de 3D automatische stroomwerking is ingeschakeld wordt er op knop Wijzig uitblaasrichting "3D AUTO" weergegeven, zoals hier links wordt getoond.
- Als meerdere binnenunits op de afstandsbediening zijn aangesloten voor een gemengde omgeving bestaande uit FDK's met een linker/rechter louvre en binnenunits zonder een linker/rechter louvre, zorgt het inschakelen van de 3D auto stromingsmodus ervoor dat de modellen zonder een linker/rechter louvre op een louvrepositie worden ingesteld alvorens de 3D auto stromingsmodus werd gestart. Omdat de uitblaasrichting automatisch wordt bestuurd in de volgende modus, kan de waarde afwijken van die op het display op de RC.
- · Wanneer de kamertemperatuur hoger is dan de ingestelde temperatuur (bij verwarmen)
- · Wanneer er "In bedrijf voor verwarming stand-by." of "In bedrijf voor ontdooien." wordt weergegeven (in geval dat de verwarming in bedrijf is).
- Koele lucht wordt horizontaal en niet direct op het menselijk lichaam geblazen.

Ind. Io

· In een omgeving met een hoge vochtigheid (tijdens het koelen)

Terug

- Als u automatisch zwaaien selecteert terwijl de anti-tochtinstelling is ingeschakeld, dan zwaait de klep niet en wordt in de klepstand 1 gezet.
- Het wijzigen van de linker/rechter uitblaasrichting en 3D auto stromingsmodus kan niet worden uitgevoerd van de SC-SL2, SC-SL3 of SC-SL4. Houdt er overigens rekening mee dat de 3D auto stromingsmodus niet wordt uitgeschakeld als u de uitblaasrichting van de SC-SL2, SC-SL3 of SC-SL4 wijzigt tijdens een 3D auto stromingsmodus.

### Advies

• Als de vochtigheid rond de IU hoog is, kan de positie van de louvre verschillen van de ingestelde positie om condensaatvorming op de IU te voorkomen. In dat geval wordt het bericht "Onder controle van dauwpreventie" weergegeven. Wanneer de vochtigheid afneemt, keert de louvre terug naar zijn oorspronkelijke positie.

### Opmerking

- · Beweeg de kleppen of het paneel bij anti-tocht niet met geweld met de hand. Dit kan de louvres en panelen beschadigen
- · Blaas bij koeling niet te lang lucht omlaag. Hierdoor kan condensatie optreden en water langs het zijpaneel druppelen. (bij FDE)
- . Voor FDK's met een linker/rechter louvre, is het raadzaam om de louvre in de richting van de rechterkant in te stellen als zich aan de linkerkant een muur bevindt of in de richting van de linkerkant als zich aan de rechterkant een muur bevindt, raadpleeg voor meer informatie de Opmerkingen in de sectie Afzonderlijke klepbediening.

## Wijzig de ventilatorsnelheid

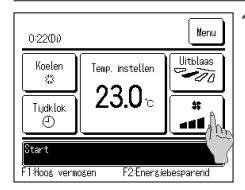

#### Tik op de knop Wijzig ventilatorsnelheid op het hoofdscherm

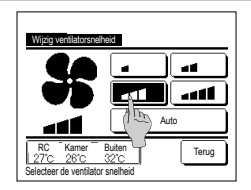

2 Tik wanneer het scherm Wijzig de ventilatorsnelheid wordt weergegeven op de knop van de gewenste ventilatorsnelheid

Nadat u de ventilatorsnelheid hebt geselecteerd, keert u vanzelf terug naar het hoofdscherm

Welke ventilatorsnelheden u kunt instellen, kan per model binnenunit verschillen.

Als Auto geselecteerd, wordt de ventilatorsnelheid automatisch aangepast aan de capaciteit

Opmerking: Auto wordt niet weergegeven en kan niet worden ingesteld als SC-SL2 of SC-SL3 is aangesloten

#### Advies

• Als de vochtigheid rond de IU hoog is, kan de ventilatorsnelheid verschillen van de ingestelde ventilatorsnelheid om condensaatvorming op de IU te voorkomen. In dat geval wordt het bericht "Onder controle van dauwpreventie" weergegeven. Wanneer de vochtigheid afneemt, keert de ventilatorsnelheid terug naar zijn oorspronkelijke snelheid.

### Werking schakelaar [F1] [F2]

U kunt alle volgende functies instellen op de F1 en F2 schakelaar.

De F1 / F2 schakelaars werken als sneltoetsen; dit werkt veel gemakkelijker en sneller dan een modus te starten vanuit het gebruikelijke Menu hoofdscherm.

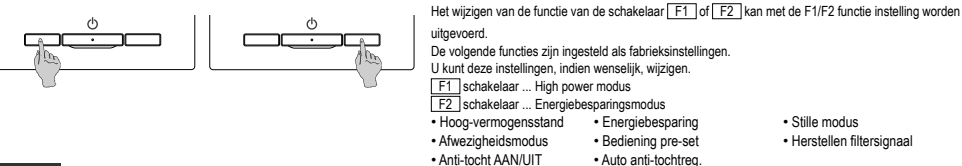

#### Advies

• Wanneer u een standaard FDT-/FDTC-paneel gebruikt (een paneel zonder anti-tochtfunctie), stelt u andere functies dan de functie Anti-tocht AANUIT in op de schakelaars F1 en F2 instelling functie F1/F2 (\*\* Raadpleeg de gebruiksaanwijzing.) Als anti-tocht is ingeschakeld (wordt bediend) en een standaard FDT-/FDTC-paneel wordt gebruikt, bewegen de louvres mogelijk niet automatisch, maar dit is geen defect.

## Bediening Anti-tocht AAN/UIT (voor panelen met anti-tocht)

Anti-tocht kan worden ingesteld op AAN/UIT (bedienen/stoppen) met één druk op de knop.

Om de anti-tocht in te stellen op AAN/UIT met de schakelaar F1 of F2, moet de functie Anti-tocht AAN/UIT vooraf worden ingesteld op de schakelaar F1 of F2. (FarRaadpleeg de gebruiksaanwijzing.)

Standaard wordt Anti-tocht AAN/UIT of bediening met een hoog vermogen ingesteld op de schakelaar [F1]. (Dit wordt automatisch bepaald op basis van de aangesloten binnenunit.). Wanneer de subafstandsbediening is ingesteld, kan de instelling Anti-tocht AAN/UIT niet worden gebruikt.

| 0:42@0                                         |                 | Nenu     |
|------------------------------------------------|-----------------|----------|
| Koelen                                         | Temp. instellen | Uitblaas |
| Tijdklok<br>O                                  | 23.0∘           | *        |
| Start<br>F1:Anti-tocht AAN F2:Energiebesparend |                 |          |

| Anti-toch | t AAN/UIT-ins | tellingen |       |
|-----------|---------------|-----------|-------|
| 000       | 001           | 002       | 003   |
| AAN       | UIT           | AAN       | UIT   |
| 004       | 005           | 006       | 007   |
| AAN       | UIT           | AAN       | UIT   |
| 008       | 009           | 010       | 011   |
| AAN       | UIT           | AAN       | UIT   |
| 012       | 013           | 014       | 015   |
| AAN       | UIT           | AAN       | UIT   |
| Alles AAN | Alles UIT     |           | Terus |

- 1 Druk op de schakelaar F1 (F2). Anti-tocht wordt ingesteld op AAN (bedienen).
  - "Anti-tocht AAN" wordt weergegeven op het schermgebied van de schakelaar F1 (F2).
  - De ingeschakelde bedieningsmodus en de ingeschakelde anti-tocht van blaasuitlaten werken volgens de ingestelde details in de Anti-tochtinstelling. Als anti-tocht is ingeschakeld (wordt bediend) en het standaard FDT-/FDTC-paneel wordt gebruikt, bewegen de kleppen mogelijk niet
  - automatisch, maar dit is geen defect. Wanneer de unit wordt gestopt werkt anti-tocht niet, zelfs niet als "Anti-tocht AAN" wordt weergegeven. Anti-tocht werkt wanneer u op de
  - schakelaar Uitvoeren/Stoppen drukt om de bediening van de unit te starten Als er geen binnenunit met anti-tochtfunctie is verbonden, wordt het bericht "Ongeldige invoer." weergegeven op het scherm van de afstandsbediening
  - Afhankelijk van toe de instelling Toestemming/Verbod is ingesteld (Re Raadpleeg de gebruiksaanwijzing.), wordt mogelijk het invoerscherm voor het beheerderswachtwoord weergegeven.

| Advies |  |
|--------|--|
| ,      |  |

• Als de vochtigheid rond de IU hoog is, zelfs nadat anti-tocht AAN is gezet, dan kan de anti-tocht stoppen om condensaatvorming op de IU te voorkomen. In dat geval wordt het bericht "Onder controle van dauwpreventie" weergegeven. Wanneer de vochtigheid afneemt, wordt anti-tocht opnieuw geactiveerd.

- 2 Druk op de schakelaar F1 (F2). Anti-tocht wordt ingesteld op UIT (stoppen).
- "Anti-tocht UIT" wordt weergegeven op het schermgebied van de schakelaar F1 (F2).
- 3 Wanneer twee of meer binnenunits met anti-tochtfunctie zijn verbonden met de afstandsbediening, worden het nummer van de binnenunit en de AAN/UIT-status van elke anti-tochtfunctie weergegeven wanneer u op de schakelaar F1 (F2) drukt. Stel elke binnenunit in op AAN of UIT.

Anti-tocht wordt ingesteld op UIT door op AAN te tikken, en ingesteld op AAN door op UIT te tikken

Alle verbonden binnenunits met anti-tochtfunctie worden ingesteld op AAN door op de knop Alles AAN te drukken.

Alle verbonden binnenunits met anti-tochtfunctie worden ingesteld op UIT door op de knop Alles UIT te drukken.

In het schermgebied van de schakelaar F1 (F2) wordt de status Anti-tocht AAN/UIT weergegeven voor de binnenunit die het kleinste adres heeft van alle binnenunits met anti-tochtfunctie.

## Hoog-vermogensstand

Bij de high power modus wordt de kamertemperatuur snel op een aangenaam niveau gebracht door verhoging van de capaciteit.

De high power modus duurt maximaal 15 minuten, waarna de eenheid vanzelf weer wordt ingesteld op de normale capaciteit. Ook als de bedrijfsmodus wordt gewijzigd, wordt de high power modus uitgeschakeld en de normale werking hervat.

De hoog-vermogensstand moet op de schakelaar F1 of F2 worden ingesteld.

De High power-modus is ingesteld op de F1 schakelaar als de fabrieksinstelling.

| 15:50 (Ma)                                                      |                 | Menu     |
|-----------------------------------------------------------------|-----------------|----------|
| Koeling                                                         | Temp. instellen | Uitblaas |
| Tijdklok                                                        | °               | *        |
| High power in werking<br>F1: Hoog vermogen F2: Energiebesparing |                 |          |

- 1 Druk op de F1 (F2) schakelaar om de hoog-vermogensstand te starten.
  - De werking wordt gestart zodra u op de schakelaar [F1] ([F2]) drukt, ook als de schakelaar [Start/Stop] uit staat.
  - De energiebesparingsmodus is alleen toegestaan als Verwarmen, Koelen en Auto is geselecteerd als bedrijfsmodus.

Tijdens de high power modus wordt op het scherm van de afstandsbediening het bericht "High power in werking" weergegeven en "-, -- °C" op de knop "Temp. instellen".

- Temp. instellen en Wijzig ventilatorsnelheid zijn uitgeschakeld tijdens de high power-modus.
- 2 De High power-modus wordt beëindigd als u een van de volgende handelingen uitvoert.
  - Wanneer u een handeling Start/Stop beëindigt
  - · Wanneer u de bedrijfsmodus wijzigt
  - · Wanneer er na het starten van de hoog-vermogensstand 15 minuten zijn verstreken
  - Wanneer u de hoog-vermogensstand met de schakelaar F1 (F2) beëindigt

## Energiespaarstand

Gebruik deze modus als u energie wilt besparen. De temperatuurinstelling wordt vastgezet op 28°C bij koelen of 22°C bij verwarmen. Omdat de capaciteit automatisch wordt bestuurd op basis van de buitentemperatuur, kan energie worden bespaard zonder in te boeten aan comfort. De energiebesparingsmodus moet op de schakelaar F1 of F2 worden ingesteld.

De energiebesparingsmodus is ingesteld op de F2 schakelaar als de fabrieksinstelling.

| 16:04 (Ma)                             |                 | Menu     |
|----------------------------------------|-----------------|----------|
| Auto<br>©                              | Temp. instellen | Uitblaas |
| Tijdklok<br>🕘                          | °c              |          |
| Energiebesparingsmodus in werking      |                 |          |
| F1: Hoog vermogen F2: Energiebesparing |                 |          |

- 1 Druk op de F1 (F2)schakelaar om de energiebesparingsmodus te starten.
  - De werking wordt gestart zelfs als u op de <u>F1</u> (<u>F2</u>) schakelaar drukt terwijl de unit is gestopt.
     De energiebesparingsmodus is alleen toegestaan als Verwarmen, Koelen of Auto is geselecteerd als bedrijfsmodus.

Tijdens de energiebesparingsmodus wordt op het scherm het bericht "Energiebesparingsmodus in werking" weergegeven. De temperatuurinstelling wordt vastgezet op "28,0°C" bij koelen of op "22,0°C" bij verwarmen. In de automatische bedrijfsmodus wordt bij de temperatuurinstelling "--°C" weergegeven.

- De temperatuurinstelling kan in de energiebesparingsmodus niet worden gewijzigd. Als men dit toch probeert, wordt op het scherm een bericht met "Ongeldige invoer" weergegeven.
- 2 De energiespaarstand wordt beëindigd wanneer u de volgende handelingen uitvoert.
  - Wanneer u via een handeling Start/Stop beëindigt
  - · Wanneer u de bedrijfsmodus wijzigt
  - Wanneer u de energiespaarstand met de schakelaar F1 (F2) beëindigt

## 4. Handelingen in het menu

## Beperkingen op de sub-RC (slave)

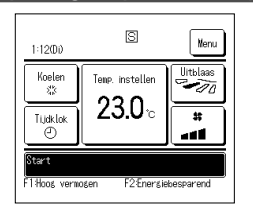

Wanneer een binnenunit wordt bediend met 2 RC's, zijn

de volgende instellingen niet beschikbaar op de sub-

RC (slave). In plaats daarvan moet u de hoofd-RC (master) gebruiken.

In dat geval wordt op het scherm van de sub-RC het pictogram S weergegeven.

| RC-bedieningsfunction                                                                                            | e                                                    |                                    | Hoofd | Sub |
|----------------------------------------------------------------------------------------------------|------------------------------------------------------|------------------------------------|-------|-----|
| Opties: Start/Stop, Wijzig temperatuurinstelling, Wijzig uitblaasrichting, Auto swing, Wijzig ventilatorsnelheid |                                                      |                                    | 0     | 0   |
| Anti-tocht                                                                                                    |                                                      |                                    | 0     | ×   |
| Functies voor high power modus en energiebesparingsmodus                                                         |                                                      |                                    | 0     | 0   |
| Regeling stille modu                                                                                             | s                                                    |                                    | 0     | ×   |
| Handige functies                                                                                                 | dige functies Individuele uitblaaslouvres instelling |                                    |       | ×   |
|                                                                                                    | Anti-tochtinstelling                                 |                                    |       | ×   |
|                                                                                                    | Auto anti-tochtreg.                                  |                                    | 0     | ×   |
|                                                                                                    | Tijdklok                                             |                                    | 0     | 0   |
|                                                                                                    | Wekelijkse timer                                     |                                    | 0     | ×   |
|                                                                                                    | Pre-set                                              |                                    | 0     | 0   |
|                                                                                                    | Afwezigheidsinstelling                               |                                    | 0     | x   |
|                                                                                                    | Externe ventilatie                                   |                                    | 0     | 0   |
|                                                                                                    | Selecteer de taal                                    |                                    |       | 0   |
|                                                                                                    | Bediening stille modus                               |                                    | 0     | ×   |
| Instelling draadloze interface                                                                                   |                                                      | 0                                  | ×     |     |
| Regelmodus en econiveau                                                                                          |                                                      | 0                                  | ×     |     |
| Energiebesparingsinstellingen                                                                                    |                                                      | 0                                  | ×     |     |
| Filter                                                                                                    | Filter signaal herstellen                            |                                    | 0     | 0   |
| Gebruikersinstellingen                                                                                           | Initialisatie instellingen                           |                                    | 0     | 0   |
|                                                                                                    | Administrator instellingen                           | Toestemming/ Verbod-instelling     | 0     | ×   |
|                                                                                                    |                                                      | Buitenunit timer stille modus      | 0     | ×   |
|                                                                                                    |                                                      | Instelling temperatuurbereik       | 0     | ×   |
|                                                                                                    |                                                      | Oplopende temperatuur instellingen | 0     | ×   |
|                                                                                                    |                                                      | Temp. instelscherm                 | 0     | 0   |
|                                                                                                    |                                                      | RC display instellingen            | 0     | 0   |
|                                                                                                    |                                                      | Wijzig administrator wachtwoord    | 0     | 0   |
|                                                                                                    |                                                      | F1/F2 functie instelling           | 0     | 0   |
|                                                                                                    | 1                                                    | Instelling koelmiddellekdetector   | 0     | ×   |

## Opties in de menuschermen

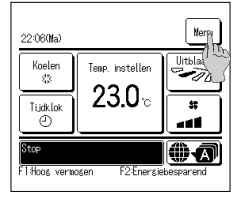

1 Tik op de knop Menu op het hoofdscherm. Het scherm van het hoofdmenu wordt weergegeven.

Wanneer u op de gewenste menuoptie drukt, wordt het instellingsscherm voor de betreffende optie weergegeven. ordt de knon Volar n de ' N/ 1 ndo 141 ..... ofm nanina'e ziin . rot-. ....

| vvanneer er twee of meer pagina's zijn, wordt de knop volgende weergegeven op de eerste pagina en de knop | vorige       |
|----------------------------------------------------------------------------------------------------|--------------|
| op de laatste pagina. Op de tussenliggende pagina's worden zowel de knop Volgende als de knop Vorige      | weergegeven. |

2 Wanneer er op de knop Volgende scherm van het hoofdmenu weergegeven.

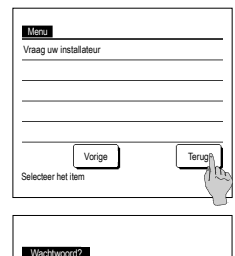

9

Voer 4 cijferige code in, [Set]

3 Wanneer er op de knop Terug wordt getikt, keert het scherm terug naar het hoofdscherm.

Handige functies Energiebesparingsinstellingen Filter Gebruikersinstellingen Onderhoudsinstelling Volgentide Terug Selecteer het item

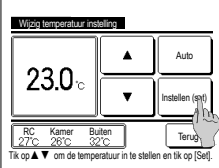

wordt getikt, wordt het volgende

4 Wanneer voor ieder item de knop

weergegeven, wordt de instelling

Als u op Terug drukt zonder op de

knop Instellen (set) te drukken, wordt de gemaakte instelling niet

toegepast en keert het scherm terug

bevestigd door erop te tikken.

naar het originele scherm.

Instellen (set) op het

instellingenscherm wordt

5 Wanneer een optie is gekoppeld aan Administrator wachtwoord in deze handleiding, wordt het scherm Wachtwoord invoeren weergegeven na het selecteren van het menu. Voer het administrator wachtwoord

(4-cijferige code) in en druk op de knop Instellen (set)

Als het wachtwoord onbekend of onjuist is, kan de instelling niet worden gewijzigd.

#### Advies

Menu

Het administratorwachtwoord wordt gegeven zodat deze opties en instellingen alleen door administrators/managers kunnen worden uitgevoerd (zoals de eigenaar van het gebouw).

· Raadpleeg de installatiehandleiding voor de fabrieksinstelling van het administratorwachtwoord.

Raadpleeg de installatiehandleiding voor initialisatie van het administratorwachtwoord als u het wachtwoord bent vergeten.

## Waarschuwingen voor elk instellingsscherm

- · Gebruik de volgende knoppen of schakelaars wanneer u vanuit het betreffende instellingsscherm wilt terugkeren naar het hieronder vermelde scherm.
- Terug naar hoofdscherm ... Menu knop
- Terug naar laatste vorige scherm … Terug knop
- Terug naar hoofdscherm ... Start/Stop schakelaar
- Wanneer er op de knop Terug wordt getikt zonder bij het instellen op de knop Instellen (set) te tikken, wordt de inhoud van de instelling ongeldig en keert het scherm terug naar het vorige scherm. Als u op de schakelaar Start/Stop drukt tijdens het instellen, wordt de gewijzigde instelling genegeerd, de instellingsmodus beëindigd en keert u weer terug naar het hoofdscherm.
- Als er ongeveer 5 minuten lang op geen enkele knop wordt gedrukt bij het instellen van een optie, keert u automatisch terug naar het hoofdscherm. De gewijzigde inhoud van de instelling wordt genegeerd.

Selecteer taal

- Mogelijk wordt het bericht "Ongeldige invoer" weergegeven als u op een knop drukt. Dit is geen storing. Dit komt doordat de knop is ingesteld op "Verbod".
- IU moet de airconditioning stoppen door op de schakelaar Start/Stop te drukken voordat u de volgende instellingen gaat wijzigen.
- Als u in het menuscherm op de knop Instellen (set) drukt terwijl de airconditioning in bedrijf is, wordt het bericht "Ongeldige invoer" weergegeven.
- Individuele uitblaaslouvresinstelling
   Energiebesparingsinstellingen
- Anti-tochtinstelling Administratorinstellingen

## 5. Instellingen en opties

## Energiebesparingsinstellingen [Administratorwachtwoord]

| Laastarief tijdklok                             |      |
|-------------------------------------------------|------|
|                                                 |      |
| Auton temperatuur da he<br>Bedienins bevesinsse |      |
|                                                 | Teru |

- 1 Tik op de knop Menu op het hoofdscherm en selecteer Energiebesparingsinstellingen. Het menuscherm Energiebesparingsinstellingen wordt weergegeven.
- 2 Selecteer wanneer het scherm energiebesparingsinstellingen wordt weergegeven een gewenste item.
  - Slaaptimer
  - · Laagtarief tijdschakelaar
  - · Automatisch terugstelling temperatuur
  - Bediening bewegingssensor

#### ■Sleeptimer

Stopt de werking wanneer de ingestelde tijdsperiode sinds de start van iedere werking is verstreken.

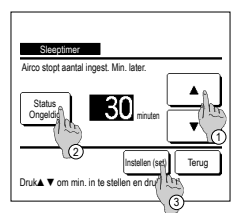

- 1 Tik op de knop Menu op het hoofdscherm en selecteer Energiebesparingsinstellingen ⇒ Sleeptimer. Het scherm Sleeptimer wordt weergegeven.
- 2 Selecteer een gewenste tijd met de toetsen () A Ivan Instellingsbereik: 30 tot 240 minuten, in intervallen van 10 minuten.
- 3 Tik op de knop () Status om te wisselen tussen "Toestand ingeschakeld" en "Toestand uitgeschakeld".
  - · De stand "Ingeschakeld" stopt ieder keer op de ingesteld tijd.
  - "Uitschakelen": de slaap-timer werkt niet.
  - Tenzij u de slaaptimer gebruikt, stelt u deze optie in op "Status Ongeldig".
- 4 Tik na het instellen op de knop (3) Instellen (set). U keert terug naar het menuscherm "Energiebesparingsinstellingen".

### Laagtarief tijdklok

Stel de begin- en eindtijd voor de capaciteitsbeperking (bovenlimiet) en het laagtarief % in.

## Advies

| Zorg ervoor om voor het gebruik van de laagtar     De laagtarief tijdklok kan mogelijk niet worden in                                                                                                    | ef tijdschakelaar de tijd in te stellen.<br>gesteld, afhankelijk van de combinatie van binnen- en buitenunit.                                                                                                    |
|----------------------------------------------------------------------------------------------------|----------------------------------------------------------------------------------------------------|
| Lessend EldStok<br>Selecter het tem<br>Weekdag<br>Weekdag<br>Carter of the tem<br>Carter of the tem<br>Carter of tem Carter of the tem Carter of the tem Carter of tem Carter of tem Car | <ul> <li>Tik op de knop Menu op het hoofdscherm en selecteer Energiebesparingsinstellingen ⇒ Laagtarief tijdklok</li> <li>Als het keuzescherm Instellingsbereik voor de laagtarief tijdklok wordt weergegeven, selecteert u een dag van de week.</li> <li>Weekdagen : Maandag - Vrijdag</li> <li>Za Zo : Zaterdag, zondag</li> <li>(r=4)</li> <li>Alle dagen : Maandag - Zondag</li> <li>Elke dag : Hiermee gaat u naar het instellingsscherm voor de dag van de week. (r=2)</li> </ul> |

| Laagtarief tijdklok |         |                  |     |      |
|---------------------|---------|------------------|-----|------|
|                     | Do      | Vr               | Za  | Zo   |
| Vakant juk leger    | holiday | ag vd w<br>modus | eek | erug |
|                     |         |                  |     |      |

| Status                | Starttiid | Eindtiid | *     |
|-----------------------|-----------|----------|-------|
| 1 Geldig              | 7:00 PM   | 8:00 PM  | 40%   |
| 2 Ongeldi             | 7:00 AM   | 8:00 AM  | 80%   |
| 3 Ongelr)<br>4 Ongelo |           |          |       |
| Verander              | Bevestig  | ]        | Terug |

- 2 Als er op het scherm op een gewenste dag van de week ① wordt getikt, wordt de inhoud van de huidige instelling voor die dag weergegeven. (☞5)
- 3 Tik voor vakantie-instellingen op het blok ② onder een dag om te wisselen tussen ""
  "
  (de vakantie-instelling) en "
  (blanco)"
  (herstellen).

De timer werkt niet op de dag die is ingesteld als vakantiedag. U kunt twee of meer vakantiedagen instellen.

Als u de timer weer wilt activeren op een dag die is ingesteld als vakantiedag, moet u de vakantie-instelling resetten.

Laagtarief tiidklok

Ma No 1

۸

- 4 Als u op te knop ③ "Alles uitschakelen" tikt, werkt de tijdschakelaar op geen enkele dag van de week. Wanneer de timer wordt gebruikt, moet u deze optie niet instellen op "Ongeldig".
- 5 Scherm om te controleren of de inhoud van de huidige instelling wordt

weergegeven. Als de inhoud is gewijzigd of een nieuwe instelling is toegevoegd ①

selecteert u een

instellingsregelnummer en drukt u op de knop <br/> Verander .

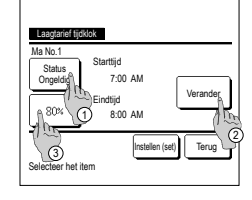

8:00

Tik op A V om de tiid van de klok in te ste

.

Instellen (set) Teru

Verande

6 Het detailscherm voor de inhoud van de timerinstellingen wordt

weergegeven.

- ① Tik op de knop Status om te wisselen tussen "Toestand ingeschakeld" en "Toestand uitgeschakeld".
- ② Als u op de knop Verander drukt, kunt u de begin- en eindtijd instellen. (\*\*7)
- ③ Als u op de knop Laagtarief drukt, kunt u het laagtarief % instellen. (E®9)

| I santarine Kirklah                                                                         |
|---------------------------------------------------------------------------------------------|
| Ma No.1                                                                                     |
| Instellern (set) Teruby<br>Tik op ▲ ▼ om de tijd van de klok in te stellen en tik op [Set]. |
| Laagtarief tijdklok                                                                         |
| Laagtarief                                                                                  |
| Instellen (set)                                                                             |

- 7 Stel de starttijd in. Stel het uur en het aantal minuten in met de knoppen ▲ ▼. De tijd kan worden ingesteld in intervallen van 5 minuten. Tik na het instellen op de knop Instellen (set). (s=8)
- Stel het laagtarief % in.
   Stel het laagtarief % in met de knoppen

Het laag-tariefpercentage kan op 0%, 40%, 60% of 80% worden ingesteld.

Hoe lager het laagtariefpercentage is, hoe hoger het effect van energiebesparing wordt. Tik na het instellen op de knop

Instellen (set). (Far10)

in met de knoppen Intage kan op 0%, vorden ingesteld. agge is, hoe hoger

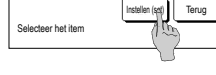

Unoperated Specific Wit u groepinstelling bepassen?

- 8 Stel de eindtijd in. Stel het uur en het aantal minuten in met de knoppen ▲ ▼. De eindtijd kan worden ingesteld van 5 minuten na de starttijd tot 24:00, in intervallen van 5 minuten. Tik na het instellen op de knop Instellen (set)]. (€=\*10)
- 10 Het scherm voor het controleren van de inhoud van instellingen (==6) wordt weergegeven. Als u op de knop Instellen (set) drukt, wordt de inhoud bevestigd en wordt een inhoudscontrolescherm voor de instelling van een dag van de week (==5) weergegeven.
- 11 Als u de instellingen aanpast of instellingen toevoegt voor dezelfde dag, herhaalt u het instellingsproces. (F3r5)
  - Bij dubbele inhoud van de instelling krijgt de ingestelde inhoud met het kleinste laagtarief % voorrang.
- 13 Geef het bevestigingsscherm voor de groepsinstelling weer. Druk op de knop Ja om de instelling op te slaan. Na het opslaan verandert het display in een instellingscontrolescherm voor een dag van de week. (#2)
- 14 Bij het configureren van de instelling na wijziging van een dag van de week, herhaalt u de instelling vanaf stap2.

| L  | aagtarief                                              | tijdklok  |          |     |  |
|----|--------------------------------------------------------|-----------|----------|-----|--|
|    | Status                                                 | Starttijd | Eindtijd | %   |  |
| 1  | Geldig                                                 | 7:00 PM   | 8:00 PM  | 40% |  |
| 2  | Ongeldig                                               | 7:00 AM   | 8:00 AM  | 80% |  |
| 3  | Ongeldig                                               |           |          |     |  |
| 4  | Ongeldig                                               |           |          |     |  |
|    | Verander Bevestig<br>Selecteer het nr. en druker Utvol |           |          |     |  |
| 36 | Selecteer het nr. en druk [1]                          |           |          |     |  |

- 12 Geef een inhoudscontrolescherm voor de instelling van een dag van de week weer. Als u het instellingsproces wilt opslaan, drukt u op de knop Bevestig .
  - a) Bij groepsinstelling: (1-①Weekdagen, 1-②Za, Zo, 1-③Week) Ga naar het controlescherm voor de groepsinstelling. (##13)
  - b) Bij groepsinstelling: (1-④Elke dag) Sla de instelling op en ga naar een scherm voor selectie van een dag van de week (बा?2)

#### Autom. temperatuur daling

Als de ingesteld tijd is verstreken, wordt de airconditioning automatisch teruggezet op de ingestelde temperatuur.

| Autom. temperatuur daling |       |
|---------------------------|-------|
| Instelling in koelen      |       |
| Instelling in verwarmen   |       |
| Selecteer het item        | Terug |

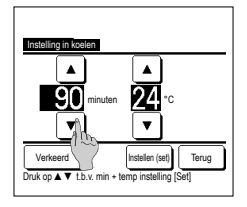

- 1 Tik op de knop Menu op het hoofdscherm en selecteer Energiebesparingsinstellingen ⇒ Autom. temperatuur daling . Het scherm voor het automatisch terugstellen van de temperatuur wordt weergegeven.
- Druk op Instelling in koelen als u de koelmodus wilt instellen of op Instelling in verwarmen als u de verwarmmodus wilt

instellen

De functie "Instelling in koelen" omvat de functies "Koelen", "Drogen" en "Auto".

De functie "Instelling in verwarmen" is alleen voor verwarmen.

Instelling tijdsbereik: 20 - 120 minuten, in intervallen van 10 minuten

Instelling temperatuurbereik: Dit kan binnen het vooraf ingestelde temperatuursbereik volgens het menu instellen temperatuursbereik, worden ingesteld.

- 2 Stel de gewenste tijd en temperatuur in met de knoppen 🔺 🔻
- Wanneer u op Instellen (set) drukt, wordt de inhoud van de instelling bevestigd en gaat u terug naar het laatste vorige scherm. Wanneer er op de knop Verkeerd wordt getikt wordt er "-- min. --°C' weergegeven en wordt het "Automatisch terugstellen van de temperatuur" niet uitgevoerd.

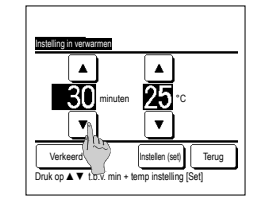

3 Dezelfde instellingsmethode als de instelling bij het koelen kan op de instelling voor verwarming worden toegepast.

#### Bediening bewegingssensor (voor IU's met bewegingssensoren)

- De aanwezigheid van mensen en de hoeveelheid beweging worden gedetecteerd door een bewegingssensor om diverse taken uit te voeren.
- Wanneer de RC ingesteld is als sub-RC, kan de bediening van de bewegingssensor niet worden ingesteld.
- 1 Tik op de Menu -knop op het beginscherm en selecteer Energiebesparingsinstellingen ⇒ Bediening bewegingssensor . Het bedieningsscherm van de bewegingssensor en de inhoud van de huidige instelling worden weergegeven.

| Bediening bevegingsse | ensor            |
|-----------------------|------------------|
| Vermosensreselins     | Onseld Geldis    |
|                       | Koele/Warne temp |
| Auto-off              | Onseld Geldis    |
|                       | Standby-tijd     |
| Selecteer het iten    | Set Terus        |

2 Selecteer In-/uitschakelen voor de vermogensregeling. Wanneer ingeschakeld, wordt de ingestelde temperatuur gecorrigeerd in stappen van maximaal ±3,0 afhankelijk van de hoeveelheid beweging.

Tik op de knop Koele/Warme temp

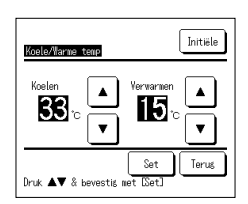

3 Gebruik de knop 🔺 // 🔻 om de temperatuur in te stellen en tik vervolgens op de knop Set Stel tijdelijk de ingestelde temperatuur in. Het mogelijke bereik is als volgt:

Koelen: 25 tot 35 °C (intervallen van 1 °C, Fabrieksinstellingen: 33 °C)

Verwarmen: 10 tot 20 °C (intervallen van 1 °C, Fabrieksinstellingen: 15 °C)

Als de hoeveelheid beweging klein blijft, wordt Temp. instellen gewijzigd in de ingestelde temperatuur en wordt het vermogen van de airconditioner verminderd. "Vermogensregeling AAN" wordt weergegeven wanneer de vermogensregeling AAN staat. Ook wordt de gecorrigeerde temperatuur weergegeven voor Temp. instellen.

| (                    |                  |
|----------------------|------------------|
|                      |                  |
| Bediening bevegingss | ensor            |
| Vermogensregeling    | Onseld Geldis    |
|                      | Koele/Warne temp |
| Auto-off             | Onseld Geldis    |
|                      | Standby-tijd     |
| Selecteer het iten   | Set Terus        |

4 Selecteer In-/uitschakelen voor Auto-off. Wanneer ingeschakeld, oordeelt het door de hoeveelheid beweging dat er geen mensen in de buurt zijn. Na een uur gaat de unit naar de status "Werking in de wacht".

Tik op de knop Standby-tijd .

## -13-

| Standby=tijd    | Initiële |
|-----------------|----------|
| ▲<br>10<br>▼    | Set      |
| Stel de tijd in | Terug    |

5 Gebruik de knop ▲ / ▼ om de tijd in te stellen en tik vervolgens op de knop Set. U kunt de tijd instellen van 1 tot 50 uren met een interval van 1 uur. Stel tijdelijk de vereiste periode in tussen de tijd wanneer het blijft oordelen dat er geen mensen zijn nadat de status "Werking in de wacht" is ingesteld, en de tijd wanneer "Volledig stoppen" is ingesteld.

Werking in de wacht:

De unit stopt maar begint opnieuw te werken wanneer menselijke aanwezigheid wordt gedetecteerd. Wanneer de unit in de status "Werking in de wacht" is, wordt "In auto-off modus" weergegeven op het berichtenscherm.

Volledig stoppen:

Wanneer auto-off ingeschakeld is, stopt de unit.

De unit begint niet opnieuw te werken, zelfs niet wanneer menselijke aanwezigheid wordt gedetecteerd.

Het bericht "In auto-off modus" verdwijnt van het berichtenscherm en de werklamp wordt gedoofd.

Druk op de Start/Stop -schakelaar om de werking opnieuw te starten.

| Bediening bewegingsse | insor            |
|-----------------------|------------------|
| Vermogensregeling     | Ongeld Geldig    |
|                       | Koele/Warme temp |
| Auto-off              | Ongeld Geldig    |
|                       | Standby-tijd     |
| Selecteer het item    | Set Terus        |

6 Tik na het instellen van elk item op de knop Set

Bediening bewegingssensor wordt ingesteld.

\* Als u op dit scherm niet op de knop Set tikt, wordt de bediening bewegingssensor niet uitgevoerd.

## De bediening bewegingssensor uitvoeren

| Instellingen bewegingssensor |       |
|------------------------------|-------|
| Geldis                       |       |
| Ongeld                       |       |
|                              |       |
|                              |       |
|                              |       |
| Selecteer het item           | Terus |

Als de instelling van de bewegingssensor niet is ingeschakeld, zelfs niet als de hierboven beschreven instellingen zijn ingevoerd, dan wordt de bediening bewegingssensor niet uitgevoerd.

Controleer of de instelling bewegingssensor is ingeschakeld. Als ze is uitgeschakeld, schakel ze dan in.

Tik op de knop Menu bovenaan het scherm en selecteer Onderhoudsinstelling ⇒ Installatie-instellingen ⇒ Installatie-instellingen ⇒

## Afzonderlijke klepbediening

Het bewegingsbereik (bovenlimiet, onderlimiet, linker of rechter limiet) van de uitblaaslouvres kan per blaasuitgang op het gewenste bereik worden ingesteld.

■ Wanneer de RC is ingesteld als sub-RC, kunt u de uitblaaslouvres niet individueel instellen.

1 Tik op de knop Menu op het hoofdscherm en selecteer Handige functies Alndividuele uitblaaslouvres instelling of tik op de knop Wijzig uitblaasrichting op het hoofdscherm, selecteer Ind.louvre Inst en voer dan het administrateurswachtwoord in. Wanneer er één binneneenheid op de afstandsbediening:is aangesloten 1003

Wanneer u de individuele uitblaaslouvres instelt terwijl de unit is gestopt en er twee of meer

wordt de louvre met het nummer dat u hebt geselecteerd verplaatst.

louvres bij de blaasuitlaat zijn, zoals het type FDT, blijft de louvre bij blaasuitlaat ① bewegen

terwijl het selectiescherm voor de blaasuitlaat wordt weergegeven. De afbeelding die op het

Deze bewerking wordt niet uitgevoerd wanneer de instelling voor individuele uitblaaslouvres is

U kunt alle louvres tegelijkertijd instellen door op de knop Bat-ins. te drukken (behalve voor FDK's

Als er slechts één louvre bij de blaasuitgang is, zoals het FDE-type, wordt alleen de louvre die

scherm wordt weergegeven toont de geïnstalleerde unit weergegeven vanuit het vloeraanzicht. Selecteer de louvre gebaseerd op deze afbeelding. Als u de blaasuitgang hebt geselecteerd,

Als er twee of meer binnenunits op de RC zijn aangesloten: F#2

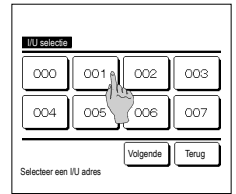

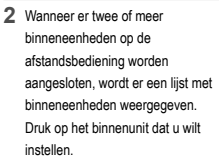

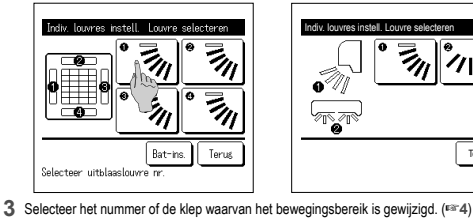

ingeschakeld tijdens de bediening.

ingesteld kan worden weergegeven

Als u de louvre boven/onder selecteert (①): 1244

met een linker/rechter louvre).

4 Selecteer een van de bovenlimieten

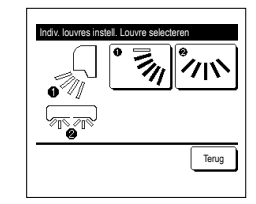

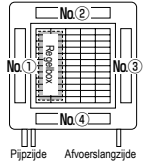

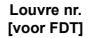

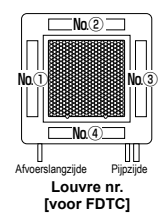

- van 1 tot 6 voor het bewegingsbereik van de Э uitblaaslouvre 6 Nadat u het bereik hebt geselecteerd. Instellen (set) drukt u op de knop Instellen (set) Terug Selecteer nr voor hoogste limiet,druk[Set] Wilt u het bereik van de weging instellen? lien Ja, druk (Ja) Termo Druk (Terug) voor herstellen
  - 6 Het bevestigingsscherm voor het bewegingsbereik van de louvres wordt weergegeven.

[Als de louvre links/rechts wordt geselecteerd voor een FDK met een linker/rechter louvre]

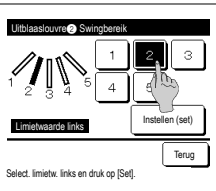

8 Selecteer één van de linker uiterste standen van 1 tot 5 voor het bewegingsbereik van de klep. Nadat u het bereik hebt geselecteerd. drukt u op de knop Instellen (set)

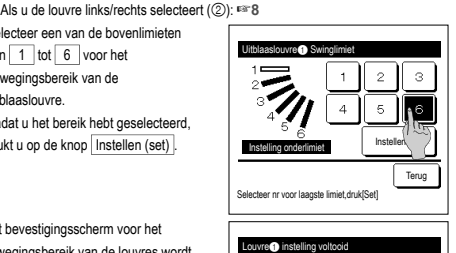

Voor een FDK met een linker/rechter louvre, dient u de louvre boven/onder of de louvre links/rechts te selecteren.

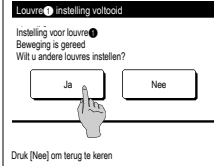

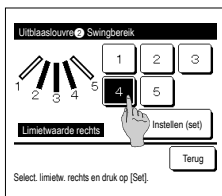

- 5 Selecteer een van de onderlimieten van 1 tot 6 voor het bewegingsbereik van de uithlaaslouvre Het bewegingsbereik tussen de bovenlimiet en de onderlimiet wordt in het zwart weergegeven. Nadat u het bereik hebt geselecteerd, drukt u op de knop Instellen (set)
- 7 Het bevestigingsscherm voor het voltooien van de instelling wordt weergegeven.

Tik om het bewegingsbereik van andere kleppen te wijzigen op de knop Ja (™3).

Als u het instellingsproces wilt beëindigen, drukt u op de knop Nee . U keert terug naar het hoofdscherm.

9 Selecteer één van de rechter uiterste standen van 1 tot 5 voor het bewegingsbereik van de klep. Het bewegingsbereik tussen het linker limiet en het rechter limiet wordt in het zwart weergegeven. Nadat u het bereik hebt geselecteerd,

drukt u op de knop Instellen (set) .

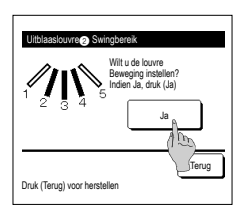

10 Het bevestigingsscherm voor het bewegingsbereik van de louvres wordt weergegeven

| Louvre () instelling is voltooid |  |
|----------------------------------|--|
| Instelling voor louvre@          |  |
| Wit u andere louvres instellen?  |  |
| Ja Nee                           |  |
| 100                              |  |
|                                  |  |
| Druk [Nee] om terug te keren     |  |

## Advies

Als de unit binnen 50 cm van de muur is geïnstalleerd, adviseren wij dat u als volgt het bewegingsbereik van de linker/rechter louvre wijzigt: Indien ge
 ünstalleerd aan de rechterkant van de muur Bewegingsbereik linker/rechter louvre 1 tot 4 Indien geïnstalleerd aan de linkerkant van de muur Bewegingsbereik linker/rechter louvre 2 tot 5 Geïnstalle aan het linkerkan

de rechterkant

11 Het bevestigingsscherm voor het voltooien van de instelling wordt weergegeven. Druk op de knop Ja om een ander bewegingsbereik van de louvre te selecteren. (#3)

Als u het instellingsproces wilt beëindigen, drukt u op de knop Nee . U keert terug naar het hoofdscherm.

#### Anti-tochtinstelling (voor het gebruik van een paneel met anti-tocht)

U kunt de anti-tochtfunctie instellen op AAN/UIT (bedienen/stoppen) en u kunt ook de beweging van het paneel met anti-tocht inschakelen/uitschakelen voor elke blaasuitlaat in elke bedieningsmodus. Wanneer de RC is ingesteld als sub-RC, kunt u de anti-tochtinstelling niet instellen

- 1 Tik op het BOVENSTE scherm op de knop Menu en selecteer Handige functies ⇒ Anti-tochtinstelling Het menu voor de anti-tochtinstelling wordt weergegeven.
  - Afhankelijk van toe de instelling Toestemming/Verbod is ingesteld (rarRaadpleeg de gebruiksaanwijzing.), wordt mogelijk het invoerscherm voor het beheerderswachtwoord weergegeven.

| Anti-tochtinstelling |       |
|----------------------|-------|
| Details              |       |
| AAN/UIT-instellingen |       |
|                      |       |
|                      |       |
|                      |       |
|                      | Terus |
| Selecteer het item   |       |

2 Tik op een gewenste optie.

① Details..... ... U kunt Inschakelen of Uitschakelen instellen voor de anti-tochtbeweging die bij elke blaasuitlaat wordt uitgevoerd in elke bedieningsmodus. (#16) 2 AAN/UIT-instellingen ... U kunt de anti-tochtfunctie instellen op AAN/ UIT (bedienen/stoppen) voor de ingeschakelde blaasuitlaat bij 1 Details. (181116) Advies

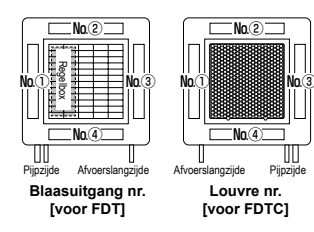

• Als de vochtigheid rond de IU hoog is, zelfs nadat anti-tocht AAN is gezet, dan kan de anti-tocht stoppen om condensaatvorming op de IU te voorkomen. In dat geval wordt het bericht "Onder controle van dauwpreventie" weergegeven Wanneer de vochtigheid afneemt, wordt anti-tocht opnieuw geactiveerd.

#### Details

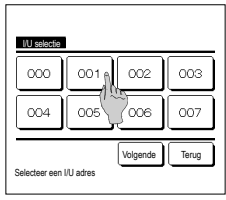

 Wanneer er twee of meer binneneenheden op de afstandsbediening worden aangesloten, wordt er een lijst met binneneenheden weergegeven. Druk op het binnenunit dat u wilt instellen.

#### Louvre selectie voor anti tocht instellins 516 22 :2% 22 ÷Ò Δ - 66 SK :2 \* Bat-in-Terus Louvre 🛛 is in bedrij

2 Selecteer het nummer van de blaasuitgang om anti-tocht in te stellen.

De louvre bij blaasuitgang nr. ① blijft bewegen terwijl het keuzescherm van de blaasuitgang wordt weergegeven. Selecteer de louvre gebaseerd op deze afbeelding. Als u de blaasuitgang hebt geselecteerd, wordt de louvre met het nummer dat u hebt geselecteerd verplaatst. De afbeelding die op het scherm wordt weergegeven toont de geïnstalleerde unit weergegeven vanuit het vloeraanzicht.

Advies

Deze bediening wordt niet uitgevoerd wanneer de anti-tochtinstelling tildens de werking wordt ingesteld.

U kunt alle blaasuitgangen tegelijkertijd instellen door op de knop Bat-ins. te drukken Er wordt op de knop van iedere blaasuitgang een pictogram dat de bedrijfsmodus aangeeft weergegeven.

Als de Anti-tochtinstelling is ingeschakeld, wordt de kleur van het pictogram omgekeerd (bijvoorbeeld in de linker afbeelding waar blaasuitgangen de Antitochtinstelling hebben ingeschakeld tijdens het koelen zijn nummers (1), (3) en (4)).

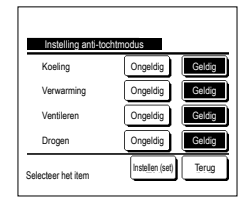

3 Selecteer inschakelen/uitschakelen voor iedere bedriifsmodus. Nadat u de keuze hebt gemaakt drukt u op de knop Instellen (set) . Het scherm keert terug naar het keuzescherm van de blaasuitgang.

#### ■AAN/UIT-instellingen

| Anti-toch1 | : AAN/UIT-ins | tellingen |       |
|------------|---------------|-----------|-------|
| 000        | 001           | 002       | 003   |
| AAN        | UIT           | AAN       | UIT   |
| 004        | 005           | 006       | 007   |
| AAN        | UIT           | AAN       | UIT   |
| 008        | 009           | 010       | 011   |
| AAN        | UIT           | AAN       | UIT   |
| 012        | 013           | 014       | 015   |
| AAN        | UIT           | AAN       | UIT   |
| Alles AAN  | Alles UIT     |           | Terus |

1 Het nummer van de binnenunit en de AAN/UIT-status van elke anti-tochtfunctie worden weergegeven, zodat de AAN/UITinstellingen voor anti-tocht kunnen worden gebruikt. Anti-tocht wordt ingesteld op UIT door op AAN te tikken, en ingesteld op AAN door op UIT te tikken.

Wanneer twee of meer binnenunits me anti-tochtfunctie worden verbonden met de afstandsbediening, worden twee of meer binnenunits weergegeven.

Alle verbonden binnenunits met anti-tochtfunctie worden ingesteld op UIT door op de knop Alles UIT te drukken. Alle verbonden binnenunits met anti-tochtfunctie worden ingesteld op AAN door op de knop Alles AAN te drukken.

## Ventilatiewerking (als een ventilatieapparaat is geïnstalleerd)

De ventilatie wordt in- of uitgeschakeld als een ventilatieapparaat is geïnstalleerd.

- 1 Tik op de knop Menu op het hoofdscherm en selecteer Handige functies = Externe ventilatie
  - De ventilatiewerking wordt ingeschakeld in het geval dat de externe ventilatie is ingesteld op "Onafhankelijk" (raadpleeg de installatiehandleiding voor meer informatie).
  - De ventilatiewerking wordt uitgeschakeld als Externe ventilatie is ingesteld op "Uitschakelen" of "Overlapping", de ventilatiewerking wordt uitgeschakeld.

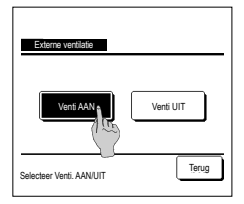

#### 2 Het scherm Externe ventilatie wordt weergegeven.

Als u op de knop Venti AAN drukt, gaat de ventilator aan.

Als u het ventileren wilt stoppen, drukt u op de knop Venti UIT

Als de ventilatie is ingesteld op "Overlapping", werkt de ventilator synchroon met de Start/Stop-besturing van de airconditioning (raadpleeg de installatiehandleiding).

## Initiële instellingen

| 1 | Tik op de knop | Menu | op het hoofdscherm en selecteer | Gebruikersinstellingen | $\Rightarrow$ | Initialisatie instellingen |
|---|----------------|------|---------------------------------|------------------------|---------------|----------------------------|
|   |                |      |                                 |                        |               |                            |

| Initialisatie instellingen | Initialisatie instellingen |
|----------------------------|----------------------------|
| Tijdsinstellingen          | Bedieningsgeluid           |
| Datum en tijd wee          | Helderheid werklamp        |
| Zomertijd                  |                            |
| Contrast                   |                            |
| Achtergrondverlichting     |                            |
| Volgende Terug             | Vorige Terug               |
| Selecteer het item         | Selecteer het item         |
|                            |                            |

Tik wanneer het menuscherm "Initiële instellingen" wordt weergegeven op een gewenst item.

- klok instelling
- Datum- en tijdweergave
- Zomertijd
- Contrast
- Achterverlichting
- Geluidsregeling
- · Helderheid bedrijfslampje

#### Tijdsinstellingen

U kunt de huidige datum en tijd instellen en corrigeren.

1 Tik op de knop Menu op het hoofdscherm en selecteer Gebruikersinstellingen  $\Rightarrow$  Initialisatie instellingen  $\Rightarrow$  Tijdsinstellingen

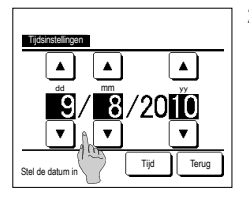

2 Het scherm "klokinstelling" wordt weergegeven.

Stel de datum (in de notatie "dd/mm/jj") in met de knoppen ▲ ▼. Druk na het instellen op de knop

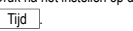

- De "Tijdsinstellingen" zijn noodzakelijk voor de volgende instellingen.
- Laagtarief tijdklok
   Schakel de tijdschakelaar via een de klok
   IN, schakel de tijdschakelaar via de klok
   UIT
- Wekelijkse tijdklok
- Buitenunit timer stille modus
- Herstellen filtersignaal, instelling volgende reinigingsdatum

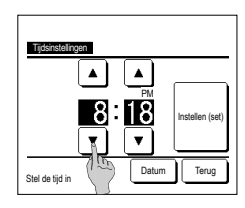

3 Stel in het scherm klokinstelling met de toetsen ▲ ■ "uren : minuten" in. Druk na het instellen op de knop Instellen (set). Als u de datuminstelling "dd/mm/jj" wilt wijzigen, drukt u op de knop Datum ].

#### Datum en tijd weergeven

U kunt het scherm Datum en tijd instellen en corrigeren.

| 1 Tik op de knop Menu op het I                                                                                                    | noofdscherm en selecteer Gebruikersinstellingen 🔿 Initialisatie                                                                                                    | $\mathbf{P}$ instellingen $\mathbf{P}$ Datum en tijd weergeven. |
|----------------------------------------------------------------------------------------------------|----------------------------------------------------------------------------------------------------|-----------------------------------------------------------------|
| Datum en 1jd weerpoor           Datum en tijd         AAN         UIT           Een dag van de week         AAN         UIT           Weergave methode         121         24H           Postie op AMPM         Woorgave methode         Tenug           Selecteer instelling         Image         Tenug | 2 Het scherm klokinstelling wordt weergegeven.<br>Druk op UIT / AAN voor de datum en tijd.<br>Druk op UIT / AAN voor een dag van de week.<br>Druk op "Weergave methode" voor 12-uursnotatie of<br>24-uursnotatie.<br>12H uursnotatie Als het 3:50 uur is, wordt dit<br>weergegeven als "3:50PM".<br>24H -uursnotatie Als het 3:50 uur is, wordt dit<br>weergegeven als "15:50". | 3 Tik na het instellen op de knop <u>Instellen (set)</u> .      |
|                                                                                                    | Stel de positie van AM/PM in.                                                                                                    |                                                                 |
|                                                                                                    | Instellen Voor "PM3:50" wordt weergegeven.                                                                                                    |                                                                 |
|                                                                                                    | Instellen Terug "3:50PM" wordt weergegeven.                                                                                                    |                                                                 |

#### ■Zomertijd

U kunt de huidige tijd met één uur aanpassen.

| 1 | Tik op de knop | Menu | op het hoofdscherm en selecteer | Gebruikersinstellingen | ⇒ | Initialisatie instellingen | ∣⇒∣ | Zomertijd |
|---|----------------|------|---------------------------------|------------------------|---|----------------------------|-----|-----------|
|---|----------------|------|---------------------------------|------------------------|---|----------------------------|-----|-----------|

2 Het scherm voor het instellen van de zomertijd wordt weergegeven.

Wijziging van Ongeldig in Geldig ... (huidige tijd + 1 uur) wordt weergegeven. Wijziging van Geldig in Ongeldig ... (huidige tijd – 1 uur) wordt weergegeven.

| Zomertijd          |       |
|--------------------|-------|
| Geldig             |       |
| Ongeldig           |       |
|                    |       |
|                    |       |
|                    |       |
| Selecteer het item | Terug |

#### ■Contrast

U kunt het contrast van de LCD aanpassen.

| <b>1</b> T | ik op de knop | Menu | op het hoofdscherm en selecteer | Gebruikersinstellingen = | ⇒∣ | Initialisatie instellingen | ⇒ | Contrast |
|------------|---------------|------|---------------------------------|--------------------------|----|----------------------------|---|----------|
|------------|---------------|------|---------------------------------|--------------------------|----|----------------------------|---|----------|

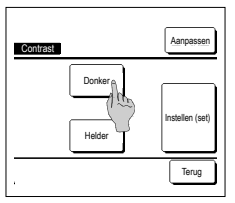

- Het scherm voor aanpassen van het contrast wordt weergegeven.
   Druk op "Contrast" in het menuscherm "Initiälisatie instellingen". U kunt het contrast wijzigen door in het scherm op de knop <u>Donker</u>] of <u>Helder</u>] te drukken tot de gewenste instelling is bereikt.
   Tik na het instellen op de knop
- Tik na het instellen op de knop Instellen (set)

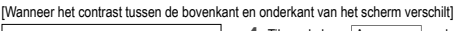

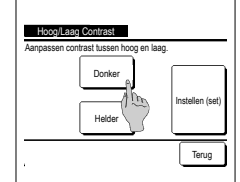

- 4 Tik op de knop Aanpassen om het scherm bovenste/onderste contrast weer te geven.
- 5 Het contrast van de onderste helft van het scherm wijzigt wanneer u op de knop <u>Donker</u> / <u>Helder</u> likt. Pas het contrast zo aan dat de bovenste en onderste helft van het scherm met elkaar overeenkomt.

6 Tik nadat u de instellingen hebt uitgevoerd op de knop Instellen (set)

#### Achtergrondverlichting

U kunt de achtergrondverlichting in- of uitschakelen en de verlichtingsperiode instellen.

1 Tik op de knop Menu op het hoofdscherm en selecteer Gebruikersinstellingen al Initialisatie instellingen Achtergrondverlichting

2 Het scherm voor het instellen van de achterverlichting wordt weergegeven.

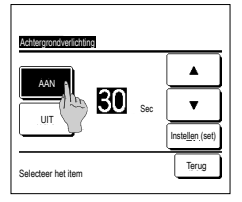

- Druk op de knop AAN of UIT voor de achtergrondverlichting en de verlichtingsperiode (5 90 sec, in intervallen van 5 seconden). AAN)...De "achtergrondverlichting" gaat aan als op het LCD-scherm wordt gedrukt.
  - Als er gedurende de ingestelde tijd geen activiteit plaatsvindt, wordt de achtergrondverlichting automatisch uitgeschakeld.
    UIT]...De "achtergrondverlichting" gaat niet aan, ook niet als op het LCD-scherm wordt gedrukt.
- 3 Tik na het instellen op de knop Instellen (set)

#### Bedieningsgeluid

U kunt het bedieningsgeluid in- of uitschakelen als u het touchpanel bediend.

| 1 Tik op de knop Menu op het he | $pofdscherm en selecteer Gebruikersinstellingen \Rightarrow Initialisatie instellingen \Rightarrow Bedieningsgeluid.$                                |
|---------------------------------|----------------------------------------------------------------------------------------------------|
|                                 | 2 Het scherm voor geluidsregeling wordt weergegeven.                                                                                                 |
| Bedieningsgeluid                | Druk op AAN of UIT voor het bedieningsgeluid.                                                                                                    |
|                                 | AAN       Bij het indrukken van een knop op het LCD-scherm wordt         een "piep"-geluid geproduceerd.         UIT       Er is geen "piep"-geluid. |
| Selecteer het item              |                                                                                                    |
| ■Helderheid werklamp            |                                                                                                    |

U kunt de helderheid van de werklamp aanpassen.

| 1 | Tik op de knop Menu op het | hoofdscherm en selecteer Gebruikersinstellinger | $n \Rightarrow$ Initialisatie instellingen | ⇒      | Helderheid werklamp |
|---|----------------------------|-------------------------------------------------|--------------------------------------------|--------|---------------------|
|   |                            | 2 Het scherm voor aanpassen van de helde        | erheid van het bedrijfslampje w            | ordt w | veergegeven.        |

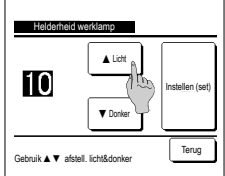

## U kunt de helderheid van de werklamp aanpassen tot het gewenste niveau door op de knop Licht / V Donker te drukken. 3 Tik nadat u de instellingen hebt uitgevoerd op de knop Instellen (set).

#### Tijdschakelaar

#### Advies

• De klok moet worden ingesteld als "Stel tijd inschakelen via de klok in" of "Stel tijd uitschakelen via de klok in" wordt gebruikt.

1 Tik op de knop Menu op het hoofdscherm en selecteer Handige functies ⇒ Tijdklok

2 Tik op het gewenste item in het menu Tijdschakelaar.

| Activeer tijdklok bi,                                      | i uur 🔥       |  |  |  |  |                   |
|------------------------------------------------------------|---------------|--|--|--|--|-------------------|
| Deactiveer tijdklok                                        | bij uur / 🕮 🔄 |  |  |  |  |                   |
| Activeer tijdklok bij klok<br>Deactiveer tijdklok bij klok |               |  |  |  |  |                   |
|                                                            |               |  |  |  |  | Veekelijkse timer |
| Bevestig                                                   |               |  |  |  |  |                   |
| Selecteer het item                                         |               |  |  |  |  |                   |

- · Stel tijd inschakelen op uren in
- · Stel tijd uitschakelen op uren in
- Stel tijd inschakelen via de klok in
- · Stel tijd uitschakelen via de klok in
- Wekelijkse tijdschakelaar
- Bevestigen
- Na het instellen van de timer wordt de knop Bevestig
- weergegeven.

De knop wordt alleen weergegeven als de timer is ingesteld.

#### Werking van iedere tijdklok

Slaaptimer

Stopt de werking van de unit als de ingestelde tijd is verstreken sinds de start van iedere werking. Wanneer de instelling "inschakelen" is, wordt deze timer geactiveerd bij een functie.

- · Stel tijd inschakelen op uren in
- Wanneer de ingestelde tijd is verstreken, wordt de airconditioning gestart. De werking kan worden ingesteld voor de airconditioning wordt gestart.
- De werking wordt eenmaal uitgevoerd voor elke instelling.
- Stel tijd uitschakelen op uren in
- Wanneer de ingestelde tijd is verstreken, stopt de airconditioning. De werking wordt eenmaal uitgevoerd voor elke instelling.
- · Stel tijd inschakelen via de klok in
- De airconditioning start op de ingestelde tijd.
- De werking kan worden ingesteld voor de airconditioning wordt gestart.
- De werking kan worden ingesteld voor een dag ("Eenmalig") of elke dag ("Dagelijks"). • Stel tijd uitschakelen via de klok in
- De airconditioning stopt op de ingestelde tijd.
- De werking kan worden ingesteld voor een dag ("Eenmalig") of elke dag ("Dagelijks"). • Wekelijkse tijdschakelaar
- De tijdklok kan worden geactiveerd/gedeactiveerd op weekbasis.

U kunt ook instellingen van verschillende timers met elkaar combineren. Hieronder ziet u alle toegestane combinaties.

#### Toegestane combinatie (o: Toegestaan, X: Verboden)

|           | Sleep  | UIT Uur | AAN Uur | UIT Klok | AAN Klok | Wekelijks |
|-----------|--------|---------|---------|----------|----------|-----------|
| Sleep     | $\sim$ | ×       | ×       | 0        | 0        | 0         |
| UIT Uur   | ×      | /       | ×       | ×        | ×        | ×         |
| AAN Uur   | ×      | ×       | /       | ×        | ×        | ×         |
| UIT Klok  | 0      | ×       | ×       | /        | 0        | ×         |
| AAN Klok  | 0      | ×       | ×       | 0        | /        | ×         |
| Wekelijks | 0      | ×       | ×       | ×        | ×        |           |

Als een onjuiste ingestelde combinatie is uitgevoerd, wordt het bericht "Instelling van combinatie niet mogelijk" 3 seconden weergegeven.

- De prioriteitsvolgorde van de timerinstellingen (①→③) is als volgt.
  - Deactiveer tijdklok bij uur/klok, wekelijkse timer UIT
     Sleeptimer
  - 2) Sleepuiner
- ③ Activeer tijdklok bij uur/klok, wekelijkse timer AAN
- In het hoofdscherm wordt de timer weergegeven vanaf de eerstkomende UIT-tijd van de sleeptimer, AAN-tijd of UIT-tijd.

#### Activeer tijdklok bij uur

Wanneer de ingestelde tijd is verstreken, wordt de airconditioning gestart.

```
1 Tik op de knop Menu op het hoofdscherm en selecteer Handige functies ⇒ Tijdklok ⇒ Activeer tijdklok bij uur
```

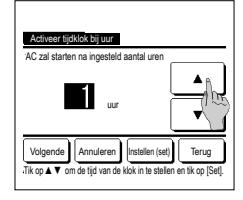

2 Het instellingenscherm Stel tijd inschakelen via de klok in wordt weergegeven.

Selecteer met de knoppen het gewenste aantal uur waarna de airconditioning door de timer moet worden gestart. Tijdsinstellingsbereik: 1 tot 12 uur (in intervallen van 1 uur)

3 Tik wanneer bedrijfsomstandigheden aan het begin van het bedrijf worden ingesteld op de knop <u>Volgende</u>. (*er* 4) Als u de werking nog niet hebt ingesteld, drukt u op de knop Instellen (set).

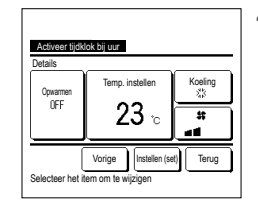

### 4 Stel de volgende

bedrijfsomstandigheden in.

- ① Opwarmen AAN/UIT (alleen op de hoofd-RC)
- (2) Bedrijfsmodus ... 1985
- ③ Instellen temperatuur ... №6
- ④ Ventilatorsnelheid … ™7
- De instelling voor verwarmen kan alleen worden geconfigureerd op de hoofd-RC.

Stel de bedrijfsmodus in voordat u de

temperatuur instelt.

Advies Opwarmen

• Om de kamertemperatuur op te warmen tot nabij de ingestelde temperatuur op de ingestelde starttijd, schat de microcomputer de starttijd om in bedrijf te gaan op basis van de laatste opwarming en wordt deze 5 tot 60 minuten eerder gestart.

· Wanneer opwarmen is ingeschakeld (AAN), stelt u de timer in op een uur of meer voor het starten door de timer.

Als u de timer instelt op minder dan een uur van tevoren wordt het bericht "Opwarmen geannuleerd" weergegeven op het scherm. (Dit wordt gebruikt als "Activeer tijdklok bij uur/klok".)

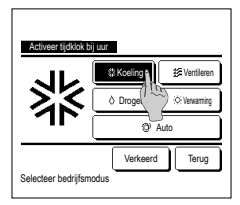

5 Tik op een gewenste bedrijfsmodus. Als u op de knop Verkeerd (Geen instelling) drukt, wordt de besturing gestart bij de laatste actie. (##\*4)

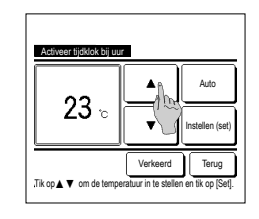

6 Selecteer met de gewenste temperatuur (in stappen van 1°C). Of druk op de knop Auto en selecteer de automatische temperatuurinstelling. Druk na de aanpassing op de knop Instellen (set). (\*≈4) Wanneer er op de knop Verkeerd wordt getikt wordt er \*--C° weergegewen en begint hij op de laatst ingestelde temperatuur te werken.

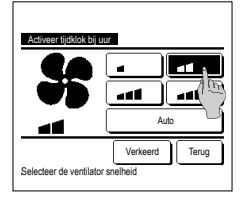

7 Druk op de gewenste ventilatorsnelheid.

Als u op de knop Verkeerd (Geen instelling) drukt, wordt de werking gestart bij de laatste actie. (##4)

8 Tik na het instellen van de gewenste inhoud op het scherm van stap 4 op de vorige pagina op de Instellen (set) knop.

De werking wordt gestart op het ingestelde aantal uren later.

#### Deactiveer tijdklok bij uur

Wanneer de ingestelde tijd is verstreken, stopt de airconditioning.

1 Tik op de knop Menu op het hoofdscherm en selecteer Handige functies  $\Rightarrow$  Tijdklok  $\Rightarrow$  Deactiveer tijdklok bij uur

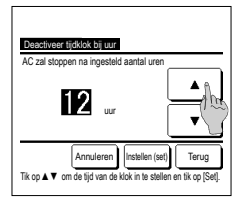

2 Het instellingsscherm Deactiveer tijdklok bij uur wordt weergegeven. Stel het gewenste aantal uren in waarna u de werking wilt stoppen met de knoppen ▲ ▼ Tijdsinstellingsbereik: 1 tot 12 uur (in intervallen van 1 uur) 3 Tik na het instellen op de knop [Instellen (set)].

#### Activeer tijdklok bij klok

Start de werking van de unit op het ingestelde tijdstip.

1 Tik op de knop Menu op het hoofdscherm en selecteer Handige functies ⇒ Tijdklok ⇒ Activeer tijdklok bij klok .

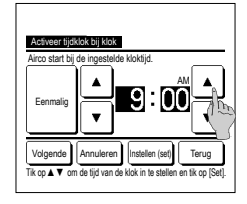

Het instellingenscherm Stel tijd uitschakelen via de klok in wordt weergegeven.
 Stel de gewenste tijd in waarna u de werking wilt starten (in intervallen van 5 minuten) met de knoppen

3 Tik wanneer de bedrijfsomstandigheden aan het begin van de werking worden ingesteld op de knop Volgende om de

bedrijfsomstandigheden in te stellen.

De voorwaarden voor de werking kunnen op dezelfde manier worden ingesteld als bij Stel tijd inschakelen op uren in

Als u de werking nog niet hebt ingesteld, drukt u op de knop Instellen (set).

"Activeer tijdklok bij klok" kan worden ingesteld voor een dag ("Eenmalig") of elke dag.

Als u de tijdsinstelling elke dag wilt gebruiken, drukt u op de knop Eenmalig / Dagelijks zodat de weergave wordt gewijzigd in "Dagelijks".

### Deactiveer tijdklok bij klok

Stopt de werking van de unit op het ingestelde tijdstip.

1 Tik op de knop Menu op het hoofdscherm en selecteer Handige functies ATijdklok AD Deactiveer tijdklok bij klok

2 Het instellingsscherm Deactiveer tijdklok bij klok wordt weergegeven.

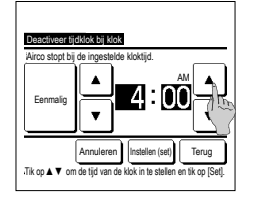

Stel de gewenste tijd in waarna u de werking wilt stoppen

(in intervallen van 5 minuten) met de knoppen 🔺 🔻

3 Tik na het instellen op de knop Instellen (set)

"Deactiveer tijdklok bij klok" kan worden ingesteld voor een dag (eenmalig) of elke dag.

Als u de tijdsinstelling elke dag wilt gebruiken, drukt u op de knop Eenmalig / Dagelijks zodat de weergave wordt gewijzigd in "Dagelijks".

#### ■Wekelijkse tijdschakelaar

U kunt vier inschakel- en uitschakeltijden voor iedere dag van de week instellen.

#### Advies

De klok moet worden ingesteld als de wekelijkse tijdschakelaar wordt gebruikt.

De weektimer kan alleen worden ingesteld vanaf de hoofd-RC.

1 Tik op de knop Menu op het hoofdscherm en selecteer Handige functies  $\Rightarrow$  Wekelijkse timer.

Voer het administratorwachtwoord in als het invoerscherm Administratorwachtwoord wordt weergegeven.

In bepaalde gevallen wordt het scherm "Wachtwoord?" weergegeven door de instelling "Activeer/deactiveer".

Vetenides facer Selecter het tem Vetenides facer Vetenides facer Vetenides facer Vetenides facer Vetenides facer Vetenides facer Eller deg 2

То

2 Wanneer het scherm voor het instellingsbereik wordt weergegeven, selecteert u een dag van de week. ① Weekdagen : Maandag - Vrijdag ]

| / Wookdugon . Muundug Viijuug        |             |
|--------------------------------------|-------------|
| ) Za Zo : zaterdag, zondag           | - (¤≊⁻5)    |
| ) Alle dagen : Maandag – Zondag      |             |
| ) Elke dag : Hiermee gaat u naar het | instellinas |

(4) Elke dag : Hiermee gaat u naar het instellingsscherm voor de dag van de week. (F\*\*3)

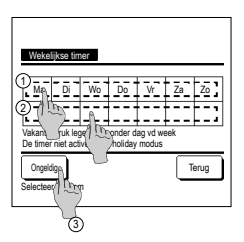

- 3 Als u op een gewenste dag van de week ① drukt op het display, wordt de inhoud van de huidige instelling voor die dag weergegeven. (#5)
- 4 Tik voor de vakantie-instelling op het blok ② onder de dag om te wisselen tussen "D" (de vakantie-instelling) en "(blanco)" (herstellen).

De timer werkt niet op de dag die is ingesteld als vakantiedag. U kunt twee of meer vakantiedagen instellen.

Als u de timer weer wilt activeren op een dag die is ingesteld als vakantiedag, moet u de vakantie-instelling resetten. Als u op de knop "Ongeldig" drukt, werkt de timer niet op alle dagen van de week.

Wanneer de timer wordt gebruikt, moet u deze optie niet instellen op "Ongeldig".

| Wekelijks               | e timer |            |         |           |      |
|-------------------------|---------|------------|---------|-----------|------|
| Weekdag                 |         |            |         |           |      |
| Status                  | Туре    | Tijd       | Modus   | Verdieren | Temp |
| 1 Geldig                | AAN 🕽   | 11:00 AM   | *       | aff       | 23°C |
| 2 Gg #g                 | AAN     | 0:00 AM    |         |           |      |
| 30100                   | UIT     | 0:00 AM    |         |           |      |
| 4 60 (1                 | AAN 🕽   | 0:00 AM    | Q       | Auto      | Auto |
| Verander<br>Selecte obe | Beve    | estig V    | olgende |           | erug |
| and the                 |         | an locrobl |         |           |      |
| 2                       | 5       |            |         |           |      |

5 Het scherm voor het bekijken van de inhoud van de huidige instelling wordt weergegeven. Als de inhoud is gewijzigd of een

nieuwe instelling is toegevoegd ① selecteert u een

instellingsregelnummer en drukt u op de knop ② Verander

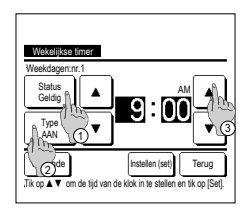

- 6 Het detailscherm voor de inhoud van de timerinstellingen wordt weergegeven.
  - (1) Tik op de knop Status om te wisselen tussen "Toestand ingeschakeld" en "Toestand uitgeschakeld".
  - ② Druk op de knop Type om te schakelen tussen de "UIT timer" en de "AAN timer".

(3) Stel de gewenste tijd (in intervallen van 5 minuten) in met de knoppen

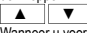

④ Wanneer u voor de "AAN timer" op de knop Volgende drukt, kunt u de werking bij het starten instellen. (FT)

8 Tik op een gewenste bedrijfsmodus. Als u op de knop Verkeerd (Geen instelling) drukt, wordt dezelfde bedrijfsmodus gebruikt als bij de laatste actie. (#37)

Koeli . DEE 23 -Teruc Vorige Selecteer het it

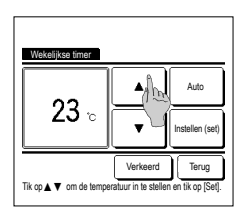

| W | leekdag<br>Status | Т | юe | -   | Tid   |    | Modus   | Vertileren | Temp |
|---|-------------------|---|----|-----|-------|----|---------|------------|------|
| 1 | Geldig            | Ā | AN | Ŧ   | 11:00 | ÅM | \$      | att        | 23°C |
| 2 | Geldig            | A | ٩N |     | 0:00  | AM |         |            |      |
| 3 | Geldig            | υ | IT |     | 0:00  | AM |         |            |      |
| 4 | Geldig            | A | ٩N | Ŧ   | 0:00  | AM | Q       | Auto       | Auto |
| 1 | Verander          | Ì | в  | eve | stic  | Vi | olgende | ][         | erug |

#### Bevestig

| Type timer | Instelling status           |
|------------|-----------------------------|
| UIT (uren) | Verkeerd                    |
| AAN (uren) | Verkeerd                    |
| UIT (klok) | Verkeerd                    |
| AAN (klok) | Verkeerd                    |
| Wekelijks  | 5:00 PM (Wo)AAN 3 32 23°C - |
| Sleep      | 240min. UIT                 |

7 Stel de volgende bedriifsomstandigheden in.

① Opwarmen AAN/UIT (De werking wordt 5 tot 60 minuten eerder gestart om de kamertemperatuur op te warmen tot

nabii de ingestelde temperatuur op de ingestelde starttijd.) ...**⊫≊**-8 (2) bedrijfsmodus

③ Instellen temperatuur … 199

④ Ventilatorsnelheid …™10

Stel de bedrijfsmodus in voordat u de temperatuur instelt.

9 Selecteer met de ▲ ▼ toetsen een gewenste temperatuur (in stappen van 1°C). Of druk op de knop Auto om de automatische temperatuurinstelling te selecteren.

Druk na de selectie op de knop Instellen (set) . (F37)

Wanneer er op de knop Verkeerd wordt getikt wordt er "--°C" weergegeven en begint hij op de laatst ingestelde temperatuur te werken.

- 12 Geef het scherm voor het controleren van de inhoud van de instelling weer. Als u het instellingsproces wilt beëindigen, drukt u op de knop Bevestig
  - (1) Bij groepsinstelling (2-1)Weekdagen, 2-2)Za/Zo, 2-3 Weekinstelling), ga naar het scherm Groepsinstelling. (™13)
  - (2) Bij een individuele instelling (2-(4) Elke dag-instelling), sla de instelling op en ga naar een scherm voor de selectie van een dag van de week. (™3)

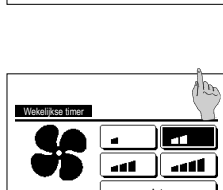

ŧ≣ Ve

÷ΟΝ

Terug

ħ

Verkeerd

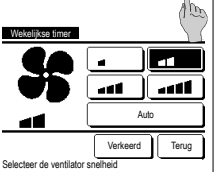

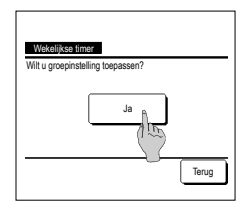

10 Druk op de gewenste ventilatorsnelheid Als u op de knop Verkeerd (Geen instelling) drukt, wordt de werking

gestart bij de laatste ventilatorsnelheid. (F37)

- 11 Na het instellen van de gewenste inhoud in het scherm van stap 7, drukt u op de knop Instellen (set) .
- 13 Geef het bevestigingsscherm voor de groepsinstelling weer. Druk op de knop Ja en sla de instelling op. Na het opslaan verandert het display in een instellingscontrolescherm voor een dag van de week. (#3)

Bij het configureren van de instelling na wijziging van een dag van de week, herhaalt u de instelling vanaf stap 3.

1 Als u in het menuscherm Tijdklok op de knop Bevestig drukt, wordt de inhoud van de instellingen van de huidige tijdklok weergegeven

Als opwarming is ingesteld, wordt " ] weergegeven voor de bedrijfsmodus in het bevestigingsscherm.

### Pre-set registreren

De bedrijfsmodus, temp. instellen, ventilatorsnelheid en ventilatorrichting kunnen als Pre-set 1 en Pre-set 2 worden geregistreerd.

Door deze instellingen toe te wijzen aan de schakelaars F1 en F2 kunt u met deze geregistreerde instellingen met een enkele tik op de knop handelingen uitvoeren. Zie de F1/F2 functie instelling over het instellen van de schakelaars F1 en F2.

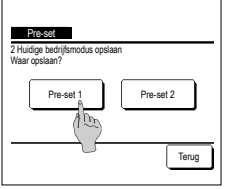

1 Stel in het hoofdscherm de gewenste bedrijfsmodus in, temp. instellen, ventilatorsnelheid en uitblaasrichting.

Tik op de knop <u>Menu</u> op het hoofdscherm en selecteer <u>Handige functies</u> ⇒ <u>Pre-set</u>]. Het invoerscherm Administratorwachtwoord wordt weergegeven. Hiermee kunt u het administrator wachtwoord wijzigen.

- U kunt tijdens de high power-modus en energiebesparingsmodus de gekozen instellingen niet registreren.
- 2 Het scherm voor de opslaglocatie voor pre-seten wordt weergegeven. Selecteer de opgeslagen locatie. Als er gegevens aanwezig zijn, die eerder zijn opgeslagen, worden de gegevens overschreven.

### Optie Pre-set

U kunt een handeling starten met de bedrijfsmodus, temperatuur instellen, ventilatorsnelheid en kleprichting die onder Pre-set 1 en Pre-set 2 zijn geregistreerd. Instellingen voor de bedrijfsmodus, instellen van de temperatuur, ventilatorsnelheid en kleprichting kunnen onder de Pre-set in het menu worden geregistreerd. De bediening van de Pre-set moet op de schakelaar F1 of F2 worden ingesteld.

| 16:32 (Ma)    |                 | Menu     |
|---------------|-----------------|----------|
| Koeling       | Temp. instellen | Uitblaas |
| Tijdklok      | Z3.U∘           | *        |
| Start         |                 |          |
| F1: Pre-set 1 | F2: Pre-set 2   |          |

1 Wanneer u op de schakelaar F1 (F2) drukt wordt de bedrijfsmodus, ingestelde temperatuur, ventilatorsnelheid en

kleprichting die onder Pre-set 1 of Pre-set.2 zijn geregistreerd, ingeschakeld.

- De werking wordt gestart zelfs als u op de F1 (F2) schakelaar drukt terwijl de unit is gestopt.
- U kunt de bedrijfsmodus, temp. instellen, ventilatorsnelheid, uitblaasrichting, nadat de werking is gestart, wijzigen met pre-set.
- Gevolgd door het inschakelen van de voeding en de unit begint te werken met de volgende instellingen voor zowel Pre-set 1 als Pre-set 2. Bedrijfsmodus ...Koelen
- Temp. instellen
   ...28°C

   Ventilatorsnelheid
   ...3-snelheden

   Kleprichting
   ...Stand 2

   \*Als een FDK met een linker/rechter louvre is verbonden
- Linker/Rechter uitblaasrichting ...Midden
- 3D AUTO ...Uitgeschakeld
- Wanneer Wijzig ingestelde temperatuur, Wijzig bedrijfsmodus, Wijzig kleprichting of Wijzig ventilatorsnelheid door de instelling Toestemming/ Verbod zijn beperkt, worden beperkte items niet in de bediening van de pre-set weergegeven.

### Bediening stille modus

De buitenunit wordt geluidsarm geregeld. U kunt de bediening van de stille modus starten/stoppen.

## [Bediening starten met de knop Menu ]

1 Tik op het BOVENSTE scherm op de knop Menu en selecteer Handige functies ⇒ Stille modus cont.

Het invoerscherm voor het beheerderswachtwoord wordt weergegeven.

Voer het beheerderswachtwoord in.

2 Het scherm Bediening stille modus (Starten/Eindigen) wordt weergegeven.

Tik op de knop Start om de bediening van de stille modus te starten.

Tik op de knop Eindigen om de bediening van de stille modus te beëindigen.

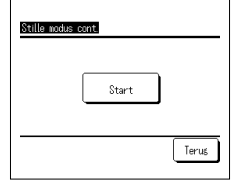

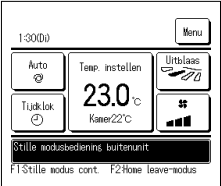

- 3 Tijdens de bediening van de stille modus wordt het bericht "Stille modusbediening buitenunit" weergegeven op het berichtenscherm.
  - Stille modus wordt niet uitgeschakeld, zelfs als u op de schakelaar Uitvoeren/Stoppen drukt.
  - Wanneer de subafstandsbediening is ingesteld, kan de bediening van de stille modus niet worden gebruikt.
  - Tijdens de bediening van de stille modus is de werking met maximale capaciteit niet toegestaan.

## [Bediening starten met de schakelaar F1 of F2 ]

Wijzig de functie van de schakelaar F1 (F2) naar de bediening van de stille modus in de instelling voor de schakelaar F1 (F2).

Wanneer u op de schakelaar F1 (F2) drukt, wordt het invoerscherm voor het beheerderswachtwoord weergegeven. Nadat u het wachtwoord hebt ingevoerd, wordt de bediening van de stille modus gestart.

Druk weer op de schakelaar F1 (F2) om de bediening van de stille modus te beëindigen.

Met deze bediening kunt u de bediening van de stille modus inschakelen/uitschakelen. U kunt de bediening niet starten met de schakelaar [F1] (F2) wanneer deze is gestopt. Start de bediening via de schakelaar Uitvoeren/Stoppen

## Selecteer de taal

#### Selecteer de gewenste taal voor weergave op de RC.

## .....

| [De taal selecteren met de knop          | Sele       | acteer taal                                                                                                    |
|------------------------------------------|------------|----------------------------------------------------------------------------------------------------|
|                                          | <b>1</b> T | ïk op het BOVENSTE scherm op de knop Selecteer taal wanneer de airconditioner is gestopt.                                                                                               |
| 0:1100 Uenu                              |            | I Afhankelijk van toe de instelling Toestemming/Verbod is ingesteld (**Raadpleeg de gebruiksaanwijzing.), wordt mogelijk het invoerscherm voor<br>het beheerderswachtwoord weergegeven. |
| Store<br>F1Hoos veraosen F2Enersiebesser |            |                                                                                                    |
| Select the lansuase                      | 21         | tet menu Selecteer taal wordt weergegeven.                                                                                                    |
| Enslish                                  | נ<br>ו     | J kunt de voloende talen selecteren:                                                                                                    |
| Peutsch The Francesis                    | E          | Engels/Duits/Frans/Spaans/Italiaans/Nederlands/Turks/Portugees/Pools                                                                                                    |
| Español                                  |            |                                                                                                    |
| Italiano                                 |            |                                                                                                    |
| Set Next Back                            |            |                                                                                                    |
|                                          |            |                                                                                                    |
| [De taal selecteren met de knop          | ) Me       | nu ]                                                                                                    |
|                                          |            |                                                                                                    |

- 1 Tik op het BOVENSTE scherm op de knop Menu en selecteer Handige functies ⇒ Selecteer taal . Afhankelijk van toe de instelling Toestemming/Verbod is ingesteld (@Raadpleeg de gebruiksaanwijzing.), wordt mogelijk het invoerscherm voor het beheerderswachtwoord weergegeven.
- 2 Het menu Selecteer taal wordt weergegeven.

Selecteer de taal die moet worden weergegeven op de afstandsbediening en tik op de knop Set

### Auto anti-tochtreg

U kunt de bediening van elke blaasuitgang voor Auto anti-tochtreg, instellen en u kunt ze ook inschakelen/uitschakelen zodat het luchtstroomvolume kan verhogen.

Wanneer de RC ingesteld is als sub-RC, kan de auto anti-tochtreg. niet worden ingesteld.

- 1 Tik op de Menu -knop op het beginscherm en selecteer Handige functies = Auto anti-tochtreg U kunt ook gebruikmaken van de F1 en F2 schakelaar om deze handeling uit te voeren.
  - Stel de auto anti-tochtreg. in op de schakelaar [F1] ([F2]) met behulp van de Schakelaarfunctie om deze bediening uit te voeren.
  - Als geen IU uitgerust met de functie auto anti-tochtreg. verbonden is, dan wordt het bericht "Ongeldige invoer" weergegeven op het RC-scherm.
  - Afhankelijk van toe de instelling Toestemming/Verbod is ingesteld (\* Raadpleeg de gebruiksaanwijzing.), wordt mogelijk het invoerscherm voor het beheerderswachtwoord weergegeven.

| I/U selectie  | I                     |       |
|---------------|-----------------------|-------|
| 000           | 001 002               | 003   |
| 004           | 005 006               | 007   |
| Selecteer een | Volgende<br>I/U adres | Terug |

| Klepselectie         | ĥ                     |   |
|----------------------|-----------------------|---|
| Vergroting luchtstri | ionvolume toestaan () | 5 |
|                      | Terug                 | Ĵ |

#### ■Klepselectie

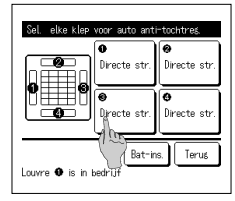

| Auto anti-tochtres. |       |
|---------------------|-------|
| Directe str.        |       |
| lochtprev.          |       |
| Ungeld              |       |
| Autonatisch         |       |
|                     |       |
|                     | Terus |
| Selecteer het item  |       |

- 2 Wanneer er twee of meer binneneenheden op de afstandsbediening worden aangesloten, wordt er een lijst met binneneenheden weergegeven. Druk op het binnenunit dat u wilt instellen.
- 3 Tik op een gewenst item.
- - .. U kunt de bediening van elke blaasuitgang voor Auto anti-tochtreg. instellen. (#25) Klepselectie ..
  - ② Vergroting luchtstroomvolume toestaan......U kunt In-/uitschakelen instellen zodat het luchtstroomvolume kan verhogen. (#25)

- Selecteer het nummer van de blaasuitgang om auto anti-tochtreg. in te stellen.
  - De louvre bij blaasuitgang nr. ① blijft bewegen terwijl het keuzescherm van de blaasuitgang wordt weergegeven. Selecteer de louvre gebaseerd op deze afbeelding. Als u de blaasuitgang hebt geselecteerd, wordt de louvre met het nummer dat u hebt geselecteerd verplaatst. De afbeelding die op het scherm wordt weergegeven toont de geïnstalleerde unit weergegeven vanuit het vloeraanzicht.

### Advies

- · Deze bediening wordt niet uitgevoerd wanneer auto anti-tochtreg, tijdens de werking wordt ingesteld.
- U kunt alle blaasuitgangen tegelijkertijd instellen door op de knop Bat-ins. te drukken

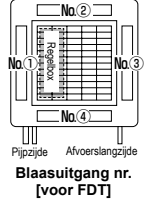

- 2 Selecteer de bediening voor elke blaasuitgang.
  - Directe str...... Verandert de richting van de louvre naar het gedetecteerde onderwerp. Als u de directe stroom selecteert wanneer anti-tocht werkt, dan stopt anti-tocht.
  - Tochtprev....... Verandert de ingestelde richting van de louvre niet met behulp van de RC wanneer anti-tocht geactiveerd is. Wanneer anti-tocht niet geactiveerd is, verandert de richting van de louvre naar horizontaal
  - ..... Verandert de ingestelde richting van de louvre niet met behulp van de RC wanneer anti-tocht geactiveerd is. Ongeld.....
  - Automatisch...... Het verandert automatisch de richting van de louvre and de anti-tocht AAN/UIT afhankelijk van de kamer- en vloertemperatuur.

#### Vergroting luchtstroomvolume toestaan.

- Terus Selecteer het iter
- 1 Selecteer Geldig/Ongeld.
- De vergroting luchtstroomvolume is alleen beschikbaar voor de blaasuitgang waarvoor directe stroom of automatisch geselecteerd is in de klepselectie

## Instelling draadloze interface

Stel de diverse instellingen in met betrekking tot de draadloze interface

Wanneer de RC ingesteld is als sub-RC, kan de draadloze interface niet worden ingesteld.

1 Tik op de Menu -knop op het beginscherm en selecteer Handige functies = Instelling draadloze interface .

Als geen IU uitgerust met de draadloze-interfacefunctie verbonden is, dan wordt het bericht "Ongeldige invoer" weergegeven op het RC-scherm.

| I/U selectie  | I         |          |       |
|---------------|-----------|----------|-------|
| 000           | 001       | 002      | 003   |
| 004           | 005       | 2006     | 007   |
|               |           | Volgende | Terug |
| Selecteer een | I/U adres | -        |       |

| In-/uitschak | elen 🦷 |        |
|--------------|--------|--------|
| WPS/AP       | 100    |        |
| Herstellen   |        |        |
|              |        |        |
|              |        |        |
|              |        | Текия  |
|              |        | Ter up |

#### In-/uitschakelen

| Instellin | s draadloze interface |       |
|-----------|-----------------------|-------|
| Geldis    | a ba                  |       |
| Ongeld    |                       |       |
|           |                       |       |
|           |                       |       |
|           |                       |       |
|           |                       | Terus |
|           |                       |       |

#### ■WPS/AP

| Instelling draasloze interfact<br>VPS<br>AP | 2     |
|---------------------------------------------|-------|
| Set Selecta                                 | Terug |

#### ∎Herstellen

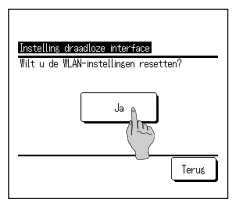

2 Wanneer er twee of meer binneneenheden op de afstandsbediening worden aangesloten, wordt er een lijst met binneneenheden weergegeven. Druk op het binnenunit dat u wilt instellen.

#### 3 Tik op een gewenst item.

| ① In-/uitschakelen U kunt In-/uitschakelen instellen voor de instelling draadloze interface. (##26) |
|----------------------------------------------------------------------------------------------------|
| ② WPS/APU kunt de communicatiemodus instellen voor de draadloze interface. (☞26)                    |
| Herstellen     I kunt de instelling draadloze interface berstellen (@26)                            |

#### 1 Selecteer Geldig/Ongeld.

Zelfs als inschakelen geselecteerd is, zal er geen communicatie via de draadloze interface plaatsvinden wanneer de communicatie-instelling met de server niet door de toepassing is geconfigureerd.

- 1 Selecteer WPS/AP. De geselecteerde communicatiemodus wordt in zwart weergegeven.
- 2 Tik na het selecteren van de communicatiemodus op de knop Set
  - \* Als u op dit scherm niet op de knop Set wordt de communicatiemodus niet ingesteld.
     Na het instellen met behulp van de RC, moet u instellen vanaf de toepassing "Smart M-Air".

Voor informatie over de installatie en bediening van "Smart M-Air", raadpleegt u de "WF-PAC-E"-handleidingen op de website van MITSUBISHI HEAVY INDUSTRIES THERMAL SYSTEMS, LTD.

HP: http://www.mhi-mth.co.jp/en/products/detail/air-conditioner\_users\_manual.html

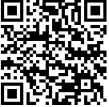

- 1 Tik op de knop Ja
  - Als de herstelling is uitgevoerd, worden alle instellingen van de draadloze interface hersteld. Om de communicatie via de draadloze interface opnieuw uit te voeren, moet u de instellingen configureren vanaf de RC en de toepassing.

## Regelmodus en econiveau

Bedient automatisch de capaciteit afhankelijk van de RC ingestelde temperatuur en binnentemperatuur, waarmee de energiebesparingsmodus wordt ingeschakeld zonder toe te geven op comfort.

- Wanneer de RC ingesteld is als sub-RC, kunnen de regelmodus en econiveau niet worden ingesteld.
- 1 Tik op de Menu -knop op het beginscherm en selecteer Handige functies ⇒ Regelmodus en econiveau
  - Als geen OU uitgerust met de functie regelmodus en econiveau is verbonden, wordt Regelmodus en econiveau niet weergegeven.

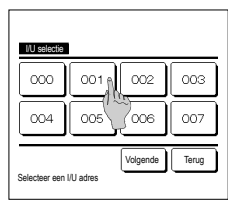

| Regelinodus en econiveau<br>Vacilar Dancer A |       |
|----------------------------------------------|-------|
| Vervarmen                                    |       |
|                                              |       |
| Selecteer het item                           | Terus |

| VTCC+ node | 5 |       |
|------------|---|-------|
|            |   |       |
| Std mode   | 5 |       |
|            |   |       |
|            |   |       |
|            |   | Terus |

| Eco level (koelen, Uroşen/ |
|----------------------------|
| Middel                     |
| Hoos                       |
| Ultrahoos                  |
|                            |
| Terus                      |
| Selecteer het item         |

2 Wanneer er twee of meer binneneenheden op de afstandsbediening worden aangesloten, wordt er een lijst met binneneenheden weergegeven. Druk op het binnenunit dat u wilt instellen.

3 Tik op een gewenst item.

① Koelen, Drogen ......U kunt de regelmodus voor Koelen of Drogen instellen.

- ② Verwarmen......U kunt de regelmodus voor Verwarmen instellen.
- De rest van de procedure is dezelfde voor beide items.
- 4 Selecteer de regelmodus.

| ① Saving mode | Meest energiebesparende modus.                                                                                                    |
|---------------|----------------------------------------------------------------------------------------------------|
|               | Geschikt voor weinig vraag naar koelen/verwarmen in het gebouw.                                                                                                    |
| ② VTCC+ mode  | Meest gebalanceerde modus tussen capaciteitsregeling en energiebesparing.<br>Geschikt voor een wisselende vraag naar koelen/verwarmen in de ruimten van het gebouw. |
| ③ Std mode    | De capaciteit is gemaximaliseerd.<br>Geschikt voor een grote vraag naar koelen/verwarmen in het gebouw.                                                             |

#### 5 Selecteer het econiveau.

Econiveau: Ultrahoog > Hoog > Middel > Laag

Het econiveau kan alleen worden ingesteld wanneer "Saving mode" of "VTCC+ mode" geselecteerd is in de regelmodus.

## 6. Onderhoud en klantenservice

## Herstellen filtersignaal

Om te melden dat het tijd is om het luchtfilter te reinigingen wordt het bericht "Filter reinigen. Hier aanraken." weergegeven, als de cumulatieve bedrijfstijd van de binnenunit de vooraf ingestelde tijd bereikt. Nadat u het filter hebt gereinigd, moet u de bedrijfstijd resetten.

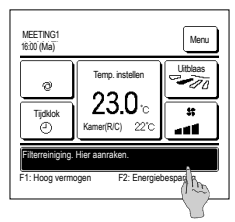

- 1 Druk in het hoofdscherm op het berichtenscherm
  - U kunt ook de optie filtersignaal herstellen uitvoeren vanuit het menu voordat het bericht "Filter reinigen. Hier aanraken." wordt weergegeven.
  - Druk in het hoofdscherm op de knop Menu en selecteer Filter  $\Rightarrow$  Filter signaal herstellen.

U kunt ook gebruikmaken van de F1 en F2 schakelaar om deze handeling uit te voeren.

Stel het Herstellen filtersignaal met de schakelfunctie in op de schakelaar F1 (F2) om deze handeling uit te kunnen voeren.

Eliter styrate Interstellan Herstellan Installing volgend onderhoud Selecteer het item

| Instelling volgend onderhoud |           |
|------------------------------|-----------|
| dd mm                        |           |
| 3/1                          | Annuleren |
| Stel de datum in             | Terug     |

2 Het scherm voor het menu voor het herstellen van het filtersignaal wordt weergegeven.

Druk op Herstellen om het filtersignaal te resetten. (#3"3) Druk op Instelling volgend onderhoud om de volgende onderhoudsdatum in te stellen. (#3"4)

4 De instelling naast het scherm reinigingsdatum wordt weergegeven. Selecteer de gewenste datum met de knoppen ▲ ● en druk vervolgens op de knop [instellen (sett)]. Het bericht "Filter reinigen. Hier aanraken." wordt op de ingestelde datum weergegeven.

| Filter signaal herstellen<br>Wenst u het filtersignaal te herstellen? |       |
|-----------------------------------------------------------------------|-------|
| al al                                                                 |       |
| Selecteer het item                                                    | Terug |

3 Het bevestigingsscherm voor het scherm Filtersignaal herstellen wordt weergegeven.

Druk op de knop Ja. Druk op de knop Terug als u niet wilt resetten.

## Advies

Alvorens de volgende onderhoudsdatum in te stellen, moet u de tijdklok instellen.

## Onderhoud van unit en LCD-scherm

Veeg het oppervlak van het LCD-scherm en de behuizing van de RC (afstandsbediening) af met een droge doek als u deze wilt schoonmaken.

Bij hardnekkig vuil dompelt u de doek in een neutraal schoonmaakmiddel verdund met water, wringt u de doek goed uit en reinigt u het oppervlak hiermee. Veeg het oppervlak daarna af met een droge doek.

#### Opmerking

Gebruik geen verfverdunner, organisch oplosmiddel of bijtend zuur.

**A**Waarschuwing

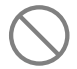

Gebruik geen ontvlambare stoffen (zoals haarspray of insecticide) in de buurt van de eenheid.

Reinig de eenheid niet met benzeen of verfverdunner (terpentine).

Dit kan resulteren in vonkschade aan de eenheid, een elektrische schok of brand.

## Servicebedrijf en foutdisplay

Als er een fout optreedt in de airconditioning, wordt op het display het bericht "Protectstop systeem" weergegeven. Neem de volgende maatregelen, stop het systeem en neem contact op met uw dealer.

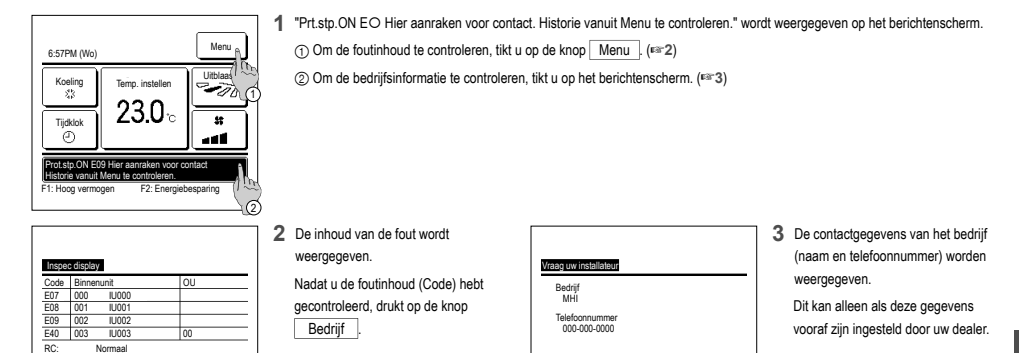

### Melding van inspectiedatum

Volgende

Als uw dealer de datum voor het volgende onderhoud hebt ingesteld in het menu "Service en onderhoud", wordt het volgende scherm gedurende 5 seconden weergegeven bij het starten en gedurende 20 seconden bij het stoppen aan het begin van de maand van de ingestelde datum.

Neem contact op met uw dealer als dit scherm wordt weergegeven.

Terug

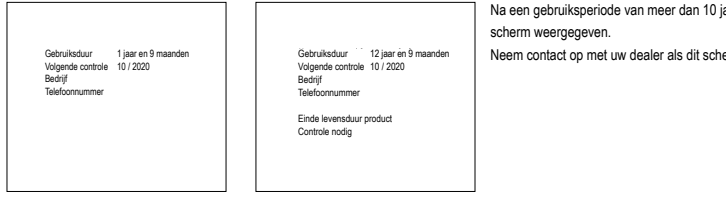

Na een gebruiksperiode van meer dan 10 jaar wordt het aan de linkerkant afgebeelde

Terua

Neem contact op met uw dealer als dit scherm wordt weergegeven.

#### Klantenservice

Voorzie uw dealer van de volgende informatie

#### Modelnaam

Bedrjif

- De datum waarop het systeem is geïnstalleerd
- Foutcondities: Zo nauwkeurig mogelijk.
- Uw adres, naam en telefoonnummer

#### Vervoer

Het vervoer van de eenheid is specialistisch werk. Neem contact op met uw dealer. De kosten voor het vervoer van de eenheid worden in rekening gebracht.

 Reparaties nadat de garantieperiode is verstreken Neem contact op met uw dealer. Op verzoek van de klant kunnen vervoersdiensten worden ingeschakeld.

(De garantieperiode bedraagt een jaar vanaf de installatiedatum.)

 Inlichtingen via klantenservice Neem contact op met uw dealer of het servicebedriif

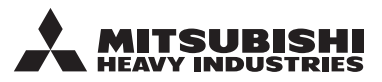

#### MITSUBISHI HEAVY INDUSTRIES THERMAL SYSTEMS, LTD.

2-3, Marunouchi 3-chome, Chiyoda-ku, Tokyo, 100-8332, Japan (Japonya) https://www.mhi-mth.co.jp

#### MITSUBISHI HEAVY INDUSTRIES AIR-CONDITIONING EUROPE, LTD.

5 The Square, Stockley Park, Uxbridge, Middlesex UB11 1ET, United Kingdom Tel :+44-333-207-4072 Fax : +44-333-207-4089 https://www.mhiae.com

### MHIAE SERVICES B.V.

(Wholly-owned subsidiary of MITSUBISHI HEAVY INDUSTRIES AIR-CONDITIONING EUROPE, LTD.) Herikerbergweg 238, Luna ArenA, 1101 CM Amsterdam, Netherlands P.O.Box 23393 1100 DW Amsterdam, Netherlands

Tel:+31-20-406-4535 http://www.mhiaeservices.com/

#### MITSUBISHI HEAVY INDUSTRIES AIR-CONDITIONERS AUSTRALIA, PTY. LTD.

Block E, 391 Park Road, Regents Park, NSW, 2143 PO BOX 3167, Regents Park, NSW, 2143 Tel :+61-2-8774-7500 Fax :+61-2-8774-7501 https://www.mhiaa.com.au

## MITSUBISHI HEAVY INDUSTRIES - MAHAJAK AIR CONDITIONERS CO., LTD.

220 Lad Krabang Industrial Estate Free Zone 3, Soi Chalongkrung 31, Kwang Lamplatiew, Khet Lad Krabang, Bangkok 10520, Thailand Tel : +66-2-326-0401 Fax : +66-2-326-0419 https://www.mhi.com/group/maco/